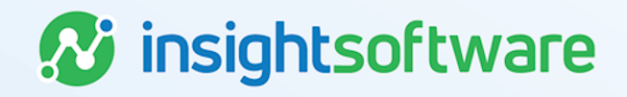

# **Configuration User Guide**

# LeaseAccelerator

Version 25.2

# **Document Information**

# Notices Copyright

LeaseAccelerator is a brand name of the insightsoftware.com Group. insightsoftware.com is a registered trademark of insightsoftware.com Limited. LeaseAccelerator is a registered trademark of insightsoftware.com International Unlimited.

Other product and company names mentioned herein may be the trademarks of their respective owners. The insightsoftware.com Group is the owner or licensee of all intellectual property rights in this document, which are protected by copyright laws around the world. All such rights are reserved.

The information contained in this document represents the current view of insightsoftware.com on the issues discussed as of the date of publication. This document is for informational purposes only. insightsoftware.com makes no representation, guarantee or warranty, expressed or implied, that the content of this document is accurate, complete or up to date.

#### Disclaimer

This guide is designed to help you to use the LeaseAccelerator applications effectively and efficiently. All data shown in graphics are provided as examples only. The example companies and calculations herein are fictitious. No association with any real company or organization is intended or should be inferred.

# Contents

| Document Information                  | 2  |
|---------------------------------------|----|
| Notices                               | 2  |
| Contents                              | 3  |
| Configuring Your Environment          | 6  |
| Creating the Hierarchy                | 6  |
| Functional Groups/Sources of Data     | 7  |
| The Client Information Workbook (CIW) | 8  |
| Companies                             | 8  |
| Addresses                             | 8  |
| People                                | 8  |
| Geos                                  | 9  |
| Reporting Areas                       | 9  |
| Cost Centers                          | 10 |
| FX Rates1                             | 10 |
| LeaseAccelerator Users1               | 11 |
| Notifications1                        | 11 |
| Economic Life                         | 12 |
| Depreciation1                         | 12 |
| Lessee Rates1                         | 12 |
| LvB Settings                          | 12 |
| Salvage Values                        | 13 |
| Policy Thresholds1                    | 13 |
| Lessee Info                           | 13 |

|   | Tax Rates                                                | 13   |
|---|----------------------------------------------------------|------|
|   | Lessee Financials                                        | 14   |
|   | Templates                                                | . 14 |
|   | Approved Funders                                         | 14   |
|   | Restricted Funders                                       | . 14 |
| B | ulk Importing Your CIW                                   | . 15 |
|   | Companies                                                | . 15 |
|   | Addresses                                                | . 15 |
|   | People                                                   | . 16 |
|   | Cost Centers                                             | 17   |
|   | FX Rates                                                 | . 17 |
|   | Lessee Rates                                             | 18   |
| С | onfiguring Your Master Data in the User Interface        | . 20 |
|   | Fiscal Calendars                                         | . 20 |
|   | GL Configuration                                         | . 21 |
|   | Economic Life, Depreciation Methods, and Lease Treatment | 27   |
|   | Custom Product Sub-Categories                            | . 29 |
|   | Policy Thresholds                                        | 30   |
|   | Cost Centers                                             | 31   |
|   | Lessee Rates                                             | 32   |
|   | Tax Rates                                                | 33   |
|   | Lessee Financials                                        | 34   |
|   | Lessee Info                                              | 35   |

|   | Tags                             | . 36 |
|---|----------------------------------|------|
|   | Notifications                    | .37  |
|   | Templates                        | . 39 |
|   | Exchange Rates                   | .40  |
|   | Custom Participant Configuration | .41  |
| ٧ | /ersion Summary                  | .43  |

# **Configuring Your Environment**

Before you can begin utilizing LeaseAccelerator, you must configure your environment with all of your company's master data. This includes standing up your environment with company specific data including your company's logo.

# **Creating the Hierarchy**

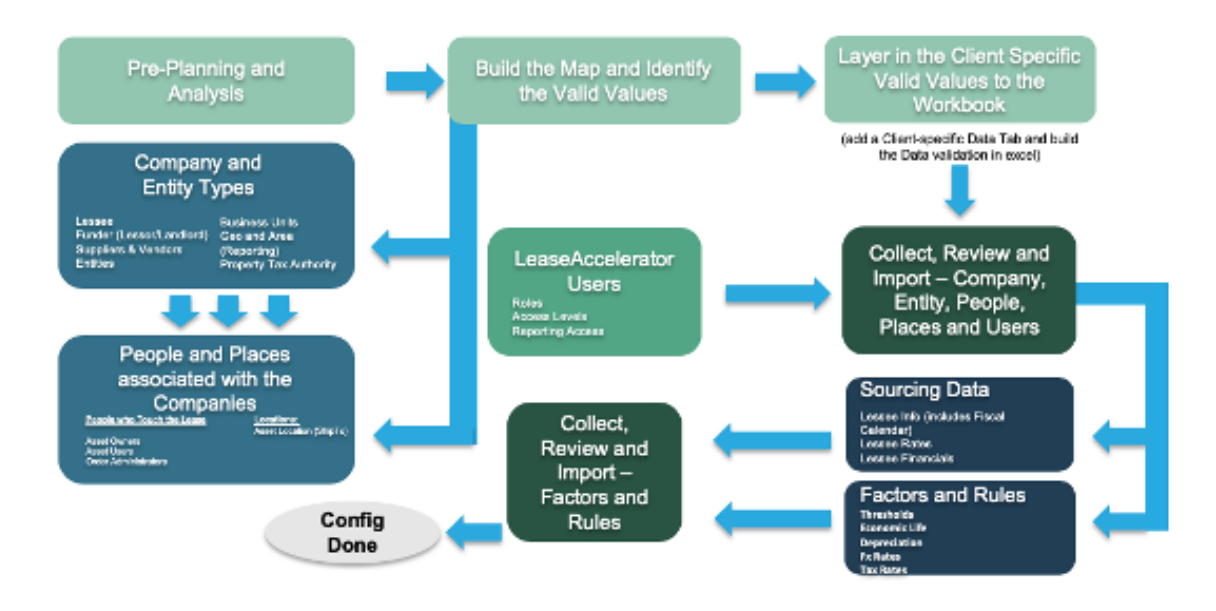

Many functional groups in a company touch a lease during its lifecycle. A collection of configuration data will likely come from across all of these groups.

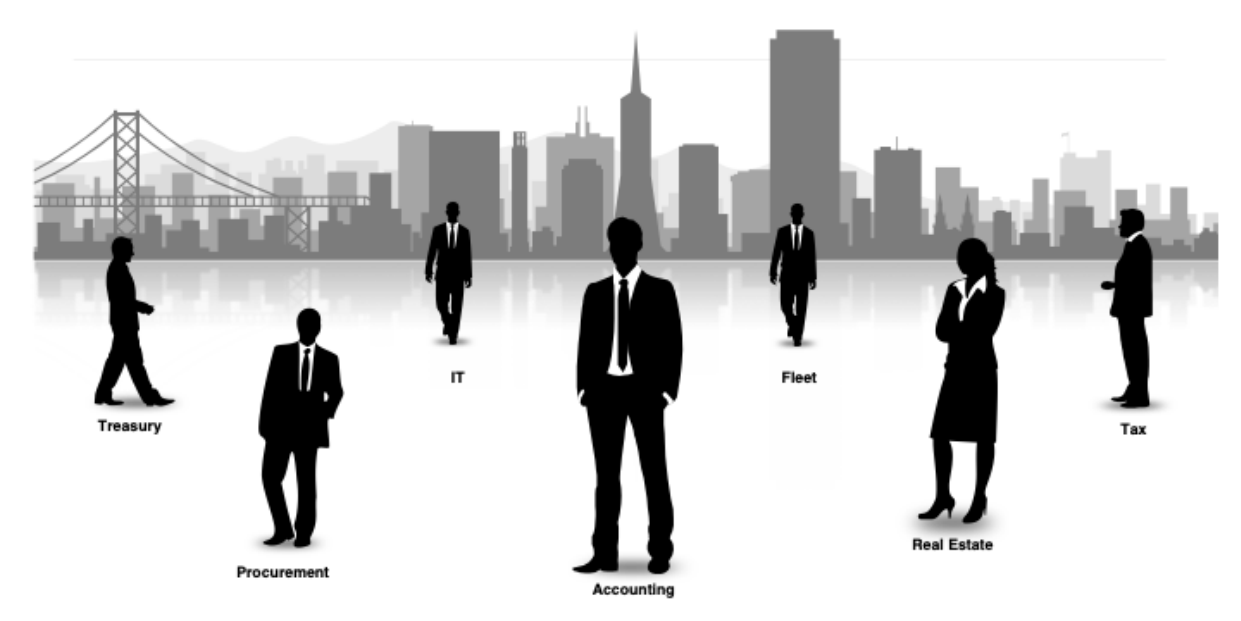

#### **Functional Groups/Sources of Data**

- **Corporate Accounting** Plays a critical role in lease accounting software selection, policy strategy, identification, and assessment of controls for the new standards.
- **Corporate Real Estate** The definitive source for property lease terms, payments, and future plans. Understands complex sub-lease or sale-leaseback arrangements that exist.
- Procurement Responsible for negotiating the pricing and business terms for all new leases, extensions, and end-of-term buyouts/purchases.
- Treasury Typically owns the financial strategy and policies for leasing to ensure the company is making optimal use of its cash.
- IT Scopes and upgrades existing systems and defines requirements for purchases of new lease accounting software and integrations with company systems.
- Financial Reporting Impacted by the new accounting standard and are accountable for meeting the SEC deadlines for compliance reporting.
- **Corporate Tax** Will need to evaluate the impacts of new accounting standards to sales, property, and income taxes.

Depending upon the types of assets you lease, you may also want to include your **Logistics**, **Fleet**, and **Operations** teams.

# The Client Information Workbook (CIW)

Please remember that while not all fields are required to operate LeaseAccelerator with minimal functionality, the use of other fields will drive the full set of features and functions, thereby gaining the FULL VALUE of the system.

To populate any of the following tabs of the CIW, please see specific details in the *Client Implementation Guide* (*CIG*).

# Companies

The Companies tab defines those companies who are part of your leasing program. Each company performs a different role or function. Examples include:

- Lessee The legal party to the agreement leasing the equipment or real estate.
- Funders Also referred to as Lessors; they provide the cash to finance the equipment purchase through a lease agreement. In the case of Real Estate, Funder would refer to the Landlord.
- Entity Organization you consider to be the Lessee (may be different than actual Lessee).
- **BU** An internal reporting group referred to as Business Unit or BU in the PIW and UI.
- Vendors Various other parties such as the equipment manufacturer or supplier, an assignee, or an organization to whom you pay an initial direct cost to or receive a lease incentive from.

To populate the Companies tab of the CIW, please see specific details in the *Client Implementation Guide* (*CIG*).

#### Addresses

Addresses are specific locations in your organization where people work and/or where equipment may be physically located or shipped. This would also include the physical location of any leased Real Estate. They are typically associated with a Lessee, Entity, or Business Unit. (There may be a 1:n relationship because companies may have multiple teams "sitting" at a single location.)

To populate the Addresses tab of the CIW, please see specific details in the *Client Implementation Guide* (*CIG*).

# People

Many people participate in your leasing program and have different roles. These people may or may not be users of the system. LeaseAccelerator captures these people so that they can receive notifications or other information important to their function. Examples of the roles that people may play and therefore need to be configured in the system are:

- Asset Owners Employees who have fiduciary responsibility for the existence and use of the assets. These employees are typically management level and are financially responsible for the equipment.
- Asset Users Employees who have custodial responsibility for the leased assets. These
  employees may be management or staff level. These employees' work locations are typically at
  the equipment's physical location or in the same local/regional area.
- Order Administrators Employees who have "procurement" responsibility for the leased assets and shepherd the administrative process used in your organization to finance the acquisition of equipment and secure its delivery to the asset user.
- Analysts The employees responsible for generating the lease versus buy analysis.
- Treasury Approvers Employees typically responsible for approving the lease transaction and may be the responsible party signing the lease documents. These employees typically are management or executive level and are an escalation step for notifications regarding End-of-Term.
- **Sourcing contacts** Employees responsible for initiating and creating an RFP, reviewing the Proposals, and awarding to a Funder/Lessor.

To populate the People tab of the CIW, please see specific details in the *Client Implementation Guide* (*CIG*).

#### Geos

Geo is the country that determines the accounting and tax rules that apply to a transaction. This is typically the same country as the physical location of the equipment or real estate. However, when various participants and assets are in different countries, this field may not be obvious.

Data is collected using the Geo tab. However, to import the data, please use the Companies tab input where:

- Company Role Type = Geo
- Company Name = Geo Name
- Ledger Code = Ledger Code

To populate the Geos tab of the CIW, please see specific details in the *Client Implementation Guide* (*CIG*).

# **Reporting Areas**

The Reporting Area is used to drive internal management reporting to aggregate or group Geos together. Reporting Areas may have a hierarchical relationship where one Reporting Area rolls into another. It is suggested that data be input into the tab in a top-down order. In other words, the higher the Reporting Area is in the hierarchy, the earlier it should be entered into the import table. Each Reporting

Area used as a rollup must also have a unique row on the table with the Reporting Area Rollup field blank.

**For example:** You have 3 regions (North and South America and Americas) and a hierarchy that pulls North America and South America into Americas, the following rows would be required on the Reporting Area tab:

| Reporting Area | Reporting Area Rollup | Ledger Code |
|----------------|-----------------------|-------------|
| Americas       |                       | ####        |
| North America  | Americas              | ####        |
| South America  | Americas              | ####        |

Data is collected using the Reporting Area tab. However, to import the data, please use the Companies Tab input where:

- Company Role Type = Reporting Area
- Company Name = Reporting Area Name
- Parent Company Name = Reporting Area Rollup
- Ledger Code = Ledger Code

To populate the Reporting Area tab of the CIW, please see specific details in the *Client Implementation Guide* (*CIG*).

# **Cost Centers**

Cost Centers (CC) are departments within your organization which typically have a budget. Employees, Revenue, Expenses, Assets, Liabilities, and other financial information is recorded to the CC in the General Ledger.

To populate the Cost Center tab of the CIW, please see specific details in the *Client Implementation Guide* (*CIG*).

# **FX** Rates

FX Rates (or Currency Translation Factors) are published indices used to convert financial data from one currency to another. These factors are critical to accounting, reporting, and marketplace functions so that accurate comparisons can be made between Geos (countries).

As part of the implementation, it is suggested that you import all historical currency translation factors that impact all your leases throughout their lives — otherwise, we can only use the current factor to convert information for periods prior to your use of LeaseAccelerator.

You may update currency translation factors as often as you like using either the bulk import mechanism or the Configuration Settings feature within the User Interface. Since factors may change daily, we suggest that you determine the best frequency for updates in conjunction with your Accounting and Finance teams.

LeaseAccelerator does not distinguish between Period End, Period Average, and Daily rates. Every rate is entered with an Effective Date and superseded by the next update. Average monthly rate will be calculated as follows: Sum of all (Rate\*# of days it is effective in the month) divided by the total # of days in the month.

To populate the FX Rates tab of the CIW, please see specific details in the *Client Implementation Guide* (*CIG*).

#### LeaseAccelerator Users

This section identifies the employees who will be users of LeaseAccelerator, the access level granted, the role that they perform, and the entities to which they will have access.

- Access Level Regulates the screens which will be visible to a user and where a user can go, as well as a user's ability to view and perform various To-Dos.
- Lessee Roles (Can Act As) Determines what To-Dos a user can perform, or be assigned, in the context of a deal.
- Scope of Access Defines the data visible to a user within searches and reporting. For example, this can be limited to certain Lessees, Business Units, and/or GEOs. Scope of Access also limits importing ability.
- Scope of Ledgers Determines what users can see in the Configuration Settings, Reporting, Transition, Contact Management, and Book Deal drop-down menus and screens. Scope of Ledgers also limits importing ability.

To populate the LA Users tab of the CIW, please see specific details in the *Client Implementation Guide* (*CIG*).

#### **Notifications**

The Notifications tab identifies the criteria for each lease schedule and EOT Template, to drive the automated email notifications for an entire portfolio.

Clients can:

- Attach documents that exist within LeaseAccelerator to a notification.
- Specify whether the attachment is sent on ONLY the first notification or ALL subsequent notifications.
- Specify which User Roles will receive the attachment on the notification.

**Note:** Any Notification configured will only apply to leases entered or imported AFTER the Notification has been configured. It will NOT apply to existing leases.

# **Economic Life**

The Economic Life is a critical attribute for each Product Category. This tab defines the key configuration elements associated with each Product Category; therefore, you will see that the tab is pre-populated with the list.

For each Product Category (or for those that your company anticipates leasing activity) you will need to insert the corresponding factor. The primary factor is the economic life which is the value assigned to a Product Category that signifies the useful life of the leased equipment. This value is used in lease classification testing as well as other valuations regarding the leased asset portfolio.

**Note:** LeaseAccelerator may sometimes refer to Product Category by Asset Class or Asset Type in various documents.

To populate the Economic Life tab of the CIW, please see specific details in the *Client Implementation Guide* (*CIG*).

# Depreciation

The Depreciation configuration data defines the methodology and useful lives for each type of asset which you may lease. Depreciation drives critical calculations in your lease versus buy analysis AND sets the method to be used in determining the depreciation expense of your leased assets for your book and tax accounting schedules.

To populate the Depreciation tab of the CIW, please see specific details in the *Client Implementation Guide* (*CIG*).

#### **Lessee Rates**

Lessee Rates include 3 types of rates used for different purposes in LeaseAccelerator.

- The IBR (Incremental Borrowing Rate) represents the interest rate which your company could borrow additional funds to purchase the leased equipment under the same terms and conditions. It is typically defined by your Treasury and Accounting teams. The IBR is critical in the lease classification process and the detail accounting calculations to value the leased asset and the associated lease liability in accordance with the standards.
- Debt Rate represents the rate at which you could borrow funds through a loan. It may or may not equate to the IBR (as defined by the accounting standard). LeaseAccelerator uses this rate in the lease versus buy analysis.
- Equity Rate represents the return on investment which could be earned by investing the funds. LeaseAccelerator uses this rate in the lease versus buy analysis.

To populate the Lessee Rates tab of the CIW, please see specific details in the *Client Implementation Guide* (*CIG*).

# **LvB Settings**

The LvB Net Present Value Settings are used when running a lease versus buy analysis.

To populate the LvB Settings tab of the CIW, please see specific details in the *Client Implementation Guide* (*CIG*).

#### **Salvage Values**

Salvage Value is associated with a Product Category. This information is required for the Lease vs. Buy Analysis. To properly configure the Salvage Value, LeaseAccelerator will need to know the associated Lessee, Geo, Term, Percentage, and Effective Date. Salvage Value is used in determining the Depreciable period for the Buy side of the Lease vs Buy. It has no bearing on the Lease side of the analysis. This tab is not importable and is not needed unless you want default values in the Lease vs Buy Analysis to auto-populate.

To populate the Salvage Values tab of the CIW, please see specific details in the *Client Implementation Guide* (*CIG*).

# **Policy Thresholds**

The Policy Thresholds are used in the Lease Classification engine as parameters for specific tests as outlined in the accounting standards. These thresholds are important in that they allow clients to define quantitative metrics to use where the accounting standards allow for judgement but also require consistency in the actual application of the thresholds throughout the organization.

The key judgements in the Lease Classification process are:

- What lease term constitutes the majority of economic life? (ASC840 prescribes 75%)
- What % of the PV of Lease Payments versus FMV constitutes substantially all of the Fair Market Value? (ASC840 prescribes 90%)
- How do you define what is a Bargain Purchase Option? (ASC840)
- How do you define when you are reasonably certain (or likely) to exercise a Purchase Option? (ASC842)

To populate the Policy Thresholds tab of the CIW. please see specific details in the *Client Implementation Guide* (*CIG*).

#### Lessee Info

The Lessee Info describes information about your company which will be included in your Marketplace RFPs and other key information required to calculate the lease versus buy analysis. The Fiscal Year End and Fiscal Year Model data is critical to establishing your accounting functions and must be provided even if you are not using the Marketplace or LvB functionality.

To populate the Lessee Info tab of the CIW, please see specific details in the *Client Implementation Guide* (*CIG*).

# **Tax Rates**

The Lessee Tax Rate table provides the detail tax information for income tax rates at the federal and state level. These rates are important factors in accurately calculating your lease versus buy analysis.

The system, however, is currently limited to using only one State rate per LvB request.

To populate the Tax Rates tab of the CIW please see specific details in the *Client Implementation Guide* (*CIG*).

#### **Lessee Financials**

The Lessee Financial summary provides information about your company that you may want to include in your Marketplace RFPs You may choose to input as many or as few of these attributes as you like.

To populate the Lessee Financials tab of the CIW, please see specific details in the *Client Implementation Guide* (*CIG*).

# **Templates**

This tab identifies the types of EOT Notifications to be received by asset owners and users based on criteria established by your company. The template includes the specific text of the email notification. These messages are standardized by Template and will be automatically sent for all lease schedules.

To populate the Templates tab of the CIW, please see specific details in the *Client Implementation Guide* (*CIG*).

# **Approved Funders**

Approved Funders are those companies who your company specifically wishes to participate in the Sourcing process. If an Approved Funder list is provided ONLY those companies will receive RFPs and you will not send requests to the Global Leasing Network (GLN) funders that you are unaware of.

To populate the Approved Funders tab of the CIW, please see specific details in the *Client Implementation Guide* (*CIG*).

# **Restricted Funders**

Restricted Funders are those companies from which your company does not wish to receive RFPs responses. You may be precluded from doing business with these organizations due to company policy, practice, or other internal reasons. For example, a competitor of yours may have a subsidiary that provides funding to lessees, and you do not want to provide them additional revenue; therefore, you would list them on this sheet as a Restricted Funder.

To populate the Restricted Funders tab of the CIW, please see specific details in the *Client Implementation Guide* (*CIG*).

# **Bulk Importing Your CIW**

There are several tabs within the CIW that are able to be bulk imported into LeaseAccelerator using the Bulk Import function: Companies, Addresses, People, Cost Centers, Fx Rates, and Lessee Rates. It is important to note that Companies, Addresses, and People imports need to take place sequentially in that order.

#### Companies

To Bulk Import the Companies tab of the CIW, navigate to the Bulk Import workspace from the Left NavBar in LeaseAccelerator. Choose the **Companies** tile within the Bulk Import workspace.

| Bulk Import     |                |             |                    |                 |          |                 |                    |             |
|-----------------|----------------|-------------|--------------------|-----------------|----------|-----------------|--------------------|-------------|
| Configuration   |                |             |                    |                 |          |                 |                    |             |
| Company         | Address        | Person      | Cost Cen           | ters Exchan     | ge Rates | Lessee Rates    |                    |             |
| Lease           |                |             |                    |                 |          |                 |                    |             |
| Portfolio       | Asset Import   | Participan  | t Invoice Re       | elated Expenses | Paid R   | elated Expenses | Payment Adjustment | Modify Deal |
| Record Asset Ev | ent Balance A  | djustment   | Event              | File Import     |          |                 |                    |             |
| Integration     |                |             |                    |                 |          |                 |                    |             |
| Disbursement    | Capture Docum  | nent Id Rea | l Estate Portfolio | •               |          |                 |                    |             |
|                 |                |             |                    |                 |          |                 |                    |             |
| Company Import  |                |             |                    |                 |          |                 |                    |             |
| File to Import: | Choose File No | file chosen |                    |                 |          |                 |                    |             |
| Validate        |                |             |                    |                 |          |                 | ß                  |             |

Choose the appropriate CIW file and then click Validate.

Once validation is complete, review the errors/warnings. When necessary, changes have been made and you are able to cleanly import without any red errors, click **Import**.

When data is imported successfully you will get a results table outlining what was imported.

#### Addresses

To Bulk Import the Addresses tab of the CIW, navigate to the Bulk Import workspace from the Left NavBar in LeaseAccelerator. Choose the **Addresses** tile within the Bulk Import workspace.

| Bulk Import      |                  |               |                 |                 |         |                 |                    |             |
|------------------|------------------|---------------|-----------------|-----------------|---------|-----------------|--------------------|-------------|
| Configuration    |                  |               |                 |                 |         |                 |                    |             |
| Company          | Address          | Person        | Cost Cent       | ters Exchange   | e Rates | Lessee Rates    |                    |             |
| Lease            |                  |               |                 |                 |         |                 |                    |             |
| Portfolio        | Asset Import     | Participant   | Invoice Re      | elated Expenses | Paid R  | elated Expenses | Payment Adjustment | Modify Deal |
| Record Asset Eve | ent Balance Ad   | ljustment     | Event           | File Import     |         |                 |                    |             |
| Integration      |                  |               |                 |                 |         |                 |                    |             |
| Disbursement     | Capture Docum    | ent Id Real E | state Portfolio |                 |         |                 |                    |             |
|                  |                  |               |                 |                 |         |                 |                    |             |
| Address Import   |                  |               |                 |                 |         |                 |                    |             |
| File to Import:  | Choose File No f | ile chosen    |                 |                 |         |                 |                    |             |
| Validate         |                  |               |                 |                 |         |                 |                    | R           |

Choose the appropriate CIW file and then click Validate.

Once validation is complete, review the errors/warnings. When necessary, changes have been made and you are able to cleanly import without any red errors, click **Import**.

When data is imported successfully you will get a results screen outlining what was imported.

# People

To Bulk Import the People tab of the CIW, navigate to the Bulk Import workspace from the Left NavBar in LeaseAccelerator. Choose the **Person** tile within the Bulk Import workspace.

| Bulk Import     |      |             |             |          |                |        |          |         |                 |                    |             |
|-----------------|------|-------------|-------------|----------|----------------|--------|----------|---------|-----------------|--------------------|-------------|
| Configuration   |      |             |             |          |                |        |          |         |                 |                    |             |
| Company         |      | Address     | Per         | son      | Cost Cer       | iters  | Exchange | e Rates | Lessee Rates    |                    |             |
| Lease           |      |             |             |          |                |        |          |         |                 |                    |             |
| Portfolio       | As   | set Import  | Partic      | cipant   | Invoice R      | elated | Expenses | Paid Re | elated Expenses | Payment Adjustment | Modify Deal |
| Record Asset Ev | ent  | Balance A   | djustment   |          | Event          | File   | e Import |         |                 |                    |             |
| Integration     |      |             |             |          |                |        |          |         |                 |                    |             |
| Disbursement    | Ca   | pture Docum | ent Id      | Real Est | tate Portfolio | )      |          |         |                 |                    |             |
|                 |      |             |             |          |                |        |          |         |                 |                    |             |
| Person Import   |      |             |             |          |                |        |          |         |                 |                    |             |
| File to Import: | Choo | se File No  | file choser | ı        |                |        |          |         |                 |                    |             |
| Validate        |      |             |             |          |                |        |          |         |                 |                    |             |

Choose the appropriate CIW file and then click Validate.

Once validation is complete, review the errors/warnings. When necessary, changes have been made and you are able to cleanly import without any red errors, click **Import**.

When data is imported successfully you will get a results screen outlining what was imported.

# **Cost Centers**

To Bulk Import the Cost Centers tab of the CIW, navigate to the Bulk Import workspace from the Left NavBar in LeaseAccelerator. Choose the **Cost Centers** tile within the Bulk Import workspace.

| Bulk Import     |      |              |            |         |               |        |          |         |                 |                    |             |
|-----------------|------|--------------|------------|---------|---------------|--------|----------|---------|-----------------|--------------------|-------------|
| Configuration   |      |              |            |         |               |        |          |         |                 |                    |             |
| Company         | ,    | Address      | Pers       | son     | Cost Cer      | nters  | Exchange | e Rates | Lessee Rates    |                    |             |
| Lease           |      |              |            |         |               |        |          |         |                 |                    |             |
| Portfolio       | As   | set Import   | Partic     | ipant   | Invoice R     | elated | Expenses | Paid Re | elated Expenses | Payment Adjustment | Modify Deal |
| Record Asset Ev | /ent | Balance Ad   | ljustment  |         | Event         | File   | Import   |         |                 |                    |             |
| Integration     |      |              |            |         |               |        |          |         |                 |                    |             |
| Disbursement    | Cap  | oture Docum  | ent Id     | Real Es | tate Portfoli | 0      |          |         |                 |                    |             |
|                 |      |              |            |         |               |        |          |         |                 |                    |             |
| Cost Center Imp | port |              |            |         |               |        |          |         |                 |                    |             |
| File to Import: | Choo | se File No f | ile chosen | 1       |               |        |          |         |                 |                    |             |
| Validate        |      |              |            |         |               |        |          |         |                 |                    |             |

Choose the appropriate CIW file and then click Validate.

Once validation is complete, review the errors/warnings. When necessary, changes have been made and you are able to cleanly import without any red errors, click **Import**.

When data is imported successfully you will get a results screen outlining what was imported.

# **FX Rates**

To Bulk Import the FX Rates tab of the CIW, navigate to the Bulk Import workspace from the Left NavBar in LeaseAccelerator. Choose the **Exchange Rates** tile within the Bulk Import workspace.

| Bulk Import                                                                                                    |                      |                |                |               |          |               |                    |             |  |
|----------------------------------------------------------------------------------------------------|----------------------|----------------|----------------|---------------|----------|---------------|--------------------|-------------|--|
| Configuration                                                                                                    |                      |                |                |               |          |               |                    |             |  |
| Company                                                                                                    | Address              | Person         | Cost Cente     | ers Exchang   | e Rates  | Lessee Rates  |                    |             |  |
| Lease                                                                                                    |                      |                |                |               |          |               |                    |             |  |
| Portfolio                                                                                                    | Asset Import         | Participant    | Invoice Rel    | ated Expenses | Paid Rel | ated Expenses | Payment Adjustment | Modify Deal |  |
| Record Asset Ev                                                                                                    | ent Balance Ad       | ljustment      | Event          | File Import   |          |               |                    |             |  |
| Integration                                                                                                    |                      |                |                |               |          |               |                    |             |  |
| Disbursement                                                                                                    | Capture Docum        | ent Id Real Es | tate Portfolio |               |          |               |                    |             |  |
| Exchange Rate Import                                                                                                    |                      |                |                |               |          |               |                    |             |  |
| Please note that a change to any historical rate will impact results on all reports run in functional and transactional currency. |                      |                |                |               |          |               |                    |             |  |
| File to Import:                                                                                                    | Choose File No f     | ile chosen     |                |               |          |               |                    |             |  |
| LeaseAccelerator                                                                                                    | expects an xlsx file |                |                |               |          |               |                    |             |  |
| Validate                                                                                                    |                      |                |                |               |          |               |                    |             |  |

Choose the appropriate CIW file and then click Validate.

Once validation is complete, review the errors/warnings. When necessary, changes have been made and you are able to cleanly import without any red errors, click **Import**.

When data is imported successfully you will get a results screen outlining what was imported.

#### **Lessee Rates**

To Bulk Import the Lessee Rates tab of the CIW, navigate to the Bulk Import workspace from the Left NavBar in LeaseAccelerator. Choose the **Lessee Rates** tile within the Bulk Import workspace.

| Bulk Import     |      |             |             |          |                |        |          |        |                 |                    |             |
|-----------------|------|-------------|-------------|----------|----------------|--------|----------|--------|-----------------|--------------------|-------------|
| Configuration   |      |             |             |          |                |        |          |        |                 | _                  |             |
| Company         |      | Address     | Per         | son      | Cost Cer       | iters  | Exchange | Rates  | Lessee Rates    |                    |             |
| Lease           |      |             |             |          |                |        |          |        |                 |                    |             |
| Portfolio       | As   | set Import  | Partic      | cipant   | Invoice R      | elated | Expenses | Paid R | elated Expenses | Payment Adjustment | Modify Deal |
| Record Asset Ev | ent  | Balance A   | djustment   | :        | Event          | File   | e Import |        |                 |                    |             |
| Integration     |      |             |             |          |                |        |          |        |                 |                    |             |
| Disbursement    | Ca   | pture Docum | nent Id     | Real Est | tate Portfolio | )      |          |        |                 |                    |             |
|                 |      |             |             |          |                |        |          |        |                 |                    |             |
| Lessee Rates Im | port |             |             |          |                |        |          |        |                 |                    |             |
| File to Import: | Choo | se File No  | file choser | n        |                |        |          |        |                 |                    |             |
| Validate        |      |             |             |          |                |        |          |        |                 |                    |             |

Choose the appropriate CIW file and then click Validate.

Once validation is complete, review the errors/warnings. When necessary, changes have been made and you are able to cleanly import without any red errors, click **Import**.

When data is imported successfully you will get a results screen outlining what was imported.

# **Configuring Your Master Data in the User Interface**

There are only six tabs in the CIW that are bulk importable. The majority of the other tabs must be configured in the User Interface using the data collected in the CIW. Please see below for each of the tabs that must be configured manually in the Configuration Settings workspace in LeaseAccelerator.

# **Fiscal Calendars**

One of the first things that should be configured in any new LeaseAccelerator environment is the Fiscal Calendar. The Lessee Info tab in the CIW contains data that specifies the type of Fiscal Calendar that the client uses and their Fiscal Year End Date. Using this information, you can configure their Fiscal Calendar.

To configure your Fiscal Calendar, follow these steps:

| Step | Action                                                                                                    |
|------|----------------------------------------------------------------------------------------------------|
| 1    | Navigate to the Configuration Settings workspace, by clicking <b>Configuration Settings</b> in the Left NavBar under <i>Accounting Administration</i> .                  |
| 2    | Select the Fiscal Calendar tile. Configuration Settings Templates Notifications Cost Centers Tags Custom Participant Configuration Exchange Rates Lessee Rates Tax Rates |
|      | Ledger Number         Fiscal Calendar         Asset Types         Policy Thresholds         Lessee Info         Financials                                               |
| 3    | Choose the last year available in the Fiscal Year drop-down.                                                                                                    |
| 4    | Update the dates in Fiscal Year Start to your actual fiscal calendar. Then validate that the Fiscal Year End auto populates to the correct date.                         |
| 5    | Choose Auto-Populate Based On: either Gregorian or 4/4-5 (4 weeks, 4 weeks, 5 weeks) then click the <b>button</b> .                                                      |

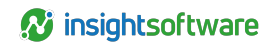

| Step |                                                                                                    |                                                                                                    |                                                                                                    | Action                                                                                                    |  |  |  |  |  |  |
|------|----------------------------------------------------------------------------------------------------|----------------------------------------------------------------------------------------------------|----------------------------------------------------------------------------------------------------|----------------------------------------------------------------------------------------------------|--|--|--|--|--|--|
| 6    | Validate that the Fiscal Month starting dates have now been updated to reflect your fiscal calendar.                                                                                     |                                                                                                    |                                                                                                    |                                                                                                    |  |  |  |  |  |  |
|      | Pacaf Marelli<br>Tennary 2025 →<br>Fernary 2023<br>Autr 2021<br>Autr 2021<br>Autr 2021<br>Autr 2021<br>Aug 2021<br>Aug 2021<br>Aug 2021<br>Aug 2021<br>Sectoreline 2021<br>December 2021 | Sarting<br>0.642.2001<br>0.642.2001<br>0.642.2001<br>0.642.2001<br>0.642.2001<br>0.642.2001<br>0.642.2001<br>0.642.2001<br>0.642.2001<br>1.642.2001<br>1.642.2001 | Gurten<br>Giller<br>Giller<br>Giller<br>Giller<br>Giller<br>Giller<br>Giller<br>Giller<br>Giller<br>Giller | Descury         2013         Federatory         2013         MeansAre         2014         Second         2014         Second         2014         2014         2014         2014         2014         2014         2014         2014         2014         2014         2014         2014         2014         2014         2014         2014         2014         2014         2014         2014         2014         2014         2014         2014         2014         2014         2014         2014         2014         2014         2014         2014         2014         2014         2014         2014         2014         2014         2014         2014         2014         2014         2014         2014         2014         2014         2014 |  |  |  |  |  |  |

#### Tips:

- It is best to have fiscal calendars set up for at least 10 years past your current longest running lease, including Reasonably Certain Holding Periods.
- The "Power User" Role has access to update the fiscal calendar within LeaseAccelerator.
- If you have a custom fiscal calendar (not standard Gregorian or 4-4-5), you will need to manually deselect the default selections and manually select the start date for each month in the graphic of your fiscal calendar. The dates will be reflected in the list and the graphic, but you can ignore the Based on 4-4-5 / Gregorian pulldown.
- If your fiscal year has start dates that land in more than 12 Gregorian calendar months, please contact LeaseAccelerator for assistance with configuration.
- To validate that you do not have any gaps or overlapping periods, you may Export your fiscal calendar into an excel format.
- Changes to the first day of the fiscal year are not allowed if the first month is closed. The 'Fiscal Year Start' drop-down and the 'Auto-Populate Based On' buttons are disabled to prevent users from altering the calendar.

# **GL** Configuration

One of the most critical configuration activities during the LeaseAccelerator implementation process is to create the General Ledger structure and the related codes used in your current ERP(s).

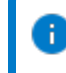

**Note:** Many companies have several ERPs due to merger/acquisition activity, system implementations, etc.

The key actions are:

- 1. Define the GL String Segments.
- 2. Define the General Ledger Coding Conventions.

21

Ð

- 3. For each General Ledger Coding Convention, map your account codes to the standardized LeaseAccelerator account names.
- 4. For each GL String Segment, associate the "code" for each potential attribute-value.

**Note:** Clients should perform the GL Configuration process before loading participant, schedule, and asset level information.

#### Ledger Number (Set of Books)

To configure your Ledgers, follow these steps:

| Step |                                                           |                                                 |                        | Action                                                                     |                        |                           |                |
|------|-----------------------------------------------------------|-------------------------------------------------|------------------------|----------------------------------------------------------------------------|------------------------|---------------------------|----------------|
| 1    | Navigate to the Cor<br>NavBar under Acco                  | ifiguration Settin<br>punting Administr         | igs work:<br>ration.   | space, by clicking                                                         | Configura              | ition Settin              | gs in the Left |
| 2    | Select the Ledger N                                       | lumber tile.                                    |                        |                                                                            |                        |                           |                |
|      | Configuration Settings                                    |                                                 |                        |                                                                            |                        |                           |                |
|      | Templates Notifications                                   | Cost Centers Ta                                 | gs Cust                | om Participant Configuration                                               | Exchange Rates         | Lessee Rates              | Tax Rates      |
|      | Ledger Number Fiscal Calend                               | ar Asset Types Polic                            | cy Thresholds          | Lessee Info Financial                                                      | s                      |                           |                |
| 3    | You will see a list o<br>Ledger. You should               | existing Ledger<br>I start with this le         | s which<br>dger ins    | will include, at a n<br>tead of creating a                                 | ninimum, c<br>new one. | one called                | Default        |
|      | Sets of Books:                                            |                                                 |                        |                                                                            |                        |                           |                |
|      | Ledger Name                                               |                                                 | Standard<br>ASC 840    | Ledger Coding<br><entity><cost center=""><gl code=""></gl></cost></entity> | Integration            | Transitio                 | n Date         |
|      |                                                           |                                                 |                        |                                                                            |                        |                           |                |
| 4    | Click the edit icon n<br>your ledger, naming<br>currency. | ext to the Ledge                                | r and this<br>g the ap | s will bring up a po<br>propriate account                                  | op-up whe              | re you can<br>Ird and rep | oorting        |
|      | Ledger Name:                                              |                                                 |                        |                                                                            | ×                      |                           |                |
|      | Accounting Standard:                                      | ASC 840 ~                                       | (110 P)                |                                                                            |                        |                           |                |
|      | Posting Detail Level:                                     | Portfolio V                                     | rrency (USD) V         |                                                                            |                        |                           |                |
|      | Note: Journal entries are always generated a              | t asset-level. Posting Detail Level only affect | cts how journal entrie | s are identified, not processing time or data ve                           | lumes.                 |                           |                |
|      | Ledger Number:                                            | <><><><>                                        |                        |                                                                            |                        |                           |                |
|      |                                                           | Edit                                            |                        |                                                                            |                        |                           |                |
|      | Enable integration with:                                  |                                                 |                        |                                                                            |                        |                           |                |
|      | Add                                                       |                                                 |                        |                                                                            |                        |                           |                |
|      |                                                           |                                                 |                        |                                                                            |                        |                           |                |

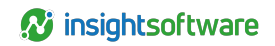

| 5 | If you are enabling integration with your existing ERP, check the box and select the appropriate |  |  |  |  |  |
|---|--------------------------------------------------------------------------------------------------|--|--|--|--|--|
|   | choice from the drop-down.                                                                       |  |  |  |  |  |
|   | - Enable integration with:                                                                       |  |  |  |  |  |
|   | Server Name: Verify SFTP Connection                                                              |  |  |  |  |  |
|   | Data Transfer Method:                                                                            |  |  |  |  |  |
|   | Port:                                                                                            |  |  |  |  |  |
|   | Folder:                                                                                          |  |  |  |  |  |
|   | User Name:                                                                                       |  |  |  |  |  |
|   | Password:                                                                                        |  |  |  |  |  |
|   | Private Key:                                                                                     |  |  |  |  |  |
|   | Passphrase:                                                                                      |  |  |  |  |  |
|   | Encryption Public Key:                                                                           |  |  |  |  |  |
|   | Swe                                                                                              |  |  |  |  |  |
|   |                                                                                                  |  |  |  |  |  |
| 6 | Indicate if this ledger is a Consolidating Ledger by checking the box.                           |  |  |  |  |  |
| 7 | Click the Edit button to configure your GL Segments.                                             |  |  |  |  |  |

#### **Segments**

General Ledger String segments are the pieces of your General Ledger Code where each component equates to a different attribute required by your General Ledger. Attributes can vary by company, but typical components include items such as: Company Code, Region Code, Business Unit, Cost Center, Project, Location, and Account Code.

In order to effectively use LeaseAccelerator's Finance and Accounting capabilities, the GL String structure must be defined. LeaseAccelerator accommodates a maximum of 11 segments.

To configure your Segments, follow these steps:

| Step |                                                                                               | Action                                                                |        |  |
|------|-----------------------------------------------------------------------------------------------|-----------------------------------------------------------------------|--------|--|
| 1    | In the pop-up, verify the Ledger Name, Accounting Standard, and Posting Detail Level correct. |                                                                       |        |  |
|      | Ledger Name:                                                                                  | ASC 842 Ledger                                                        |        |  |
|      | Accounting Standard:                                                                          | ASC 842 *                                                             |        |  |
|      | Currency:                                                                                     | Use configured default reporting currency (USD) 🗸                     |        |  |
|      | Posting Detail Level:                                                                         | Portfolio 🗸                                                           |        |  |
|      |                                                                                               |                                                                       |        |  |
| 2    | Select the number                                                                             | of segments from the drop-down.                                       |        |  |
| 3    | Define the delimite                                                                           | r to show between segments. Typically, this will match the ERP and be | either |  |
|      | a period (.) or a da                                                                          | sh (-).                                                               |        |  |
|      |                                                                                               |                                                                       |        |  |
|      | Delimiter:                                                                                    |                                                                       |        |  |

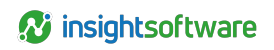

|          |                                                  |                                                         |                                           | Action                                                   |                                            |                                   |                                                 |
|----------|--------------------------------------------------|---------------------------------------------------------|-------------------------------------------|----------------------------------------------------------|--------------------------------------------|-----------------------------------|-------------------------------------------------|
| Defin    | e each strin                                     | g segment:                                              |                                           |                                                          |                                            |                                   |                                                 |
| Sequence | ce Name                                          | Туре                                                    | Role                                      | Attribute                                                | Scope                                      | Drives                            | Default Segment Value                           |
|          |                                                  |                                                         |                                           |                                                          |                                            | Intercompany                      | (Balance Sheet)                                 |
| 1        |                                                  | Cost Center                                             | ▼ ∨                                       | ~                                                        | Allocation ¥                               |                                   |                                                 |
| 3        |                                                  | Company                                                 | ✓ Entity                                  | ✓ Entity Ledger Co                                       | ode v Deal v                               | <                                 |                                                 |
| 4        |                                                  | Intercompany                                            | • •                                       | ~                                                        | ~                                          |                                   |                                                 |
| 5        |                                                  | Company                                                 | ✓ Project                                 | <ul> <li>Project Ledger C</li> </ul>                     | Code  Allocation                           |                                   |                                                 |
| I        | Region C Select the                              | code, Entity, C<br>e <b>Type</b> from t                 | Cost Center                               | r, Account Code,<br>wn: Cost Center                      | , etc.                                     | Person, (                         | Company,                                        |
|          | Address,                                         | Product Cate                                            | egory, Nam                                | e, or Intercompa                                         | any.                                       |                                   |                                                 |
|          | the Na<br>which t<br>on repo<br>° GL Coo         | me (e.g., 000<br>the segments<br>orts.<br>de represents | 0). If using<br>are ordere<br>s the GL Cc | NAME, the value<br>ad determines the<br>oding Convention | e may not b<br>e default se<br>n or mappin | e blank. <sup>-</sup><br>quence c | The sequence<br>of the Segmen<br>ries of accoun |
|          | Each ir                                          | ndividual acco                                          | ount is set u                             | up in the next ste                                       | ep below.                                  | -                                 |                                                 |
|          | • Use Co<br>Entity,<br>the CIC                   | Dessee, Busi<br>G.                                      | iness Unit, o                             | epresents one of<br>or other Compar                      | r your comp<br>ny Participa                | nt Types                          | as defined in                                   |
|          | ° Use Ac                                         | ddress if the s                                         | segment rep                               | presents a speci                                         | fic location.                              |                                   |                                                 |
|          | <ul> <li>Use Period</li> <li>in the C</li> </ul> | erson if the se<br>CIG.                                 | agment repi                               | resents a specifi                                        | c Person Pa                                | articipant                        | type as define                                  |
|          | <ul> <li>Use Int<br/>adjusti</li> </ul>          | tercompany t<br>ng entries for                          | o designate<br><sup>-</sup> intercompa    | e which segment any accounting.                          | t in the GL S                              | String will                       | show the                                        |
| I        | Select the                                       | e <b>Role</b> assoc                                     | iated with tl                             | he Type.                                                 |                                            |                                   |                                                 |
| ·        | The Attril name.                                 | <b>bute</b> should a                                    | automatical                               | ly populate with                                         | the corresp                                | onding Le                         | edger Code fie                                  |
| I        | <ul> <li>Select the<br/>if it is calc</li> </ul> | e <b>Scope</b> to de<br>culated based                   | etermine wh<br>d on the cos               | hether this value<br>st allocation:                      | is a deal le                               | vel or ass                        | set level value                                 |
|          |                                                  |                                                         |                                           |                                                          |                                            |                                   |                                                 |
|          | ° GL Co                                          | de = Allocatio                                          | on Level                                  |                                                          |                                            |                                   |                                                 |
|          | <ul><li>GL Cod</li><li>Cost C</li></ul>          | de = Allocatic<br>enter and Pro                         | on Level<br>oject = Alloo                 | cation Level                                             |                                            |                                   |                                                 |

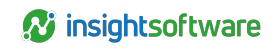

| Step | Action                                                                                                    |
|------|----------------------------------------------------------------------------------------------------|
|      | <ul> <li>Intercompany = No option to select</li> </ul>                                                                                                    |
|      | <ul> <li>All others = Deal</li> </ul>                                                                                                    |
|      | <ul> <li>Check the Drives Intercompany box for the segment that will be associated with<br/>intercompany reallocation entries.</li> </ul>                                          |
|      | Populate the Default Segment Value (Balance Sheet) if using a default value to<br>specify a ledger segment value for allocation-level ledger segments on balance sheet<br>reports. |
|      | If you are finished creating the Segments and do not plan to add any GL Code (Coding Conventions), click Save on this pop-up and click Save again on the next screen.              |

#### **GL Code (Coding Conventions)**

Clients may have multiple GL Coding Conventions. GL Coding Convention is a map to define the set of accounts used based on various business rules for a client. For example, there may be different GL Coding Conventions for each Business Unit or Asset Type. The GL Coding Convention (GL Code) is assigned to the schedule or asset when entering the specific deal data.

To configure your GL Code (Coding Conventions), follow these steps:

| Step | Action                                                                                                    |
|------|----------------------------------------------------------------------------------------------------|
| 1    | Click the plus sign to create a new GL Coding Convention. Select the edit icon to edit existing GL Coding Conventions.                                                                                    |
| 2    | Enter the Name. This is the name of the coding convention that you will use when entering deals, both through the UI and in a bulk import (PIW). This description will be populated in the GL Code field. |

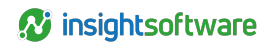

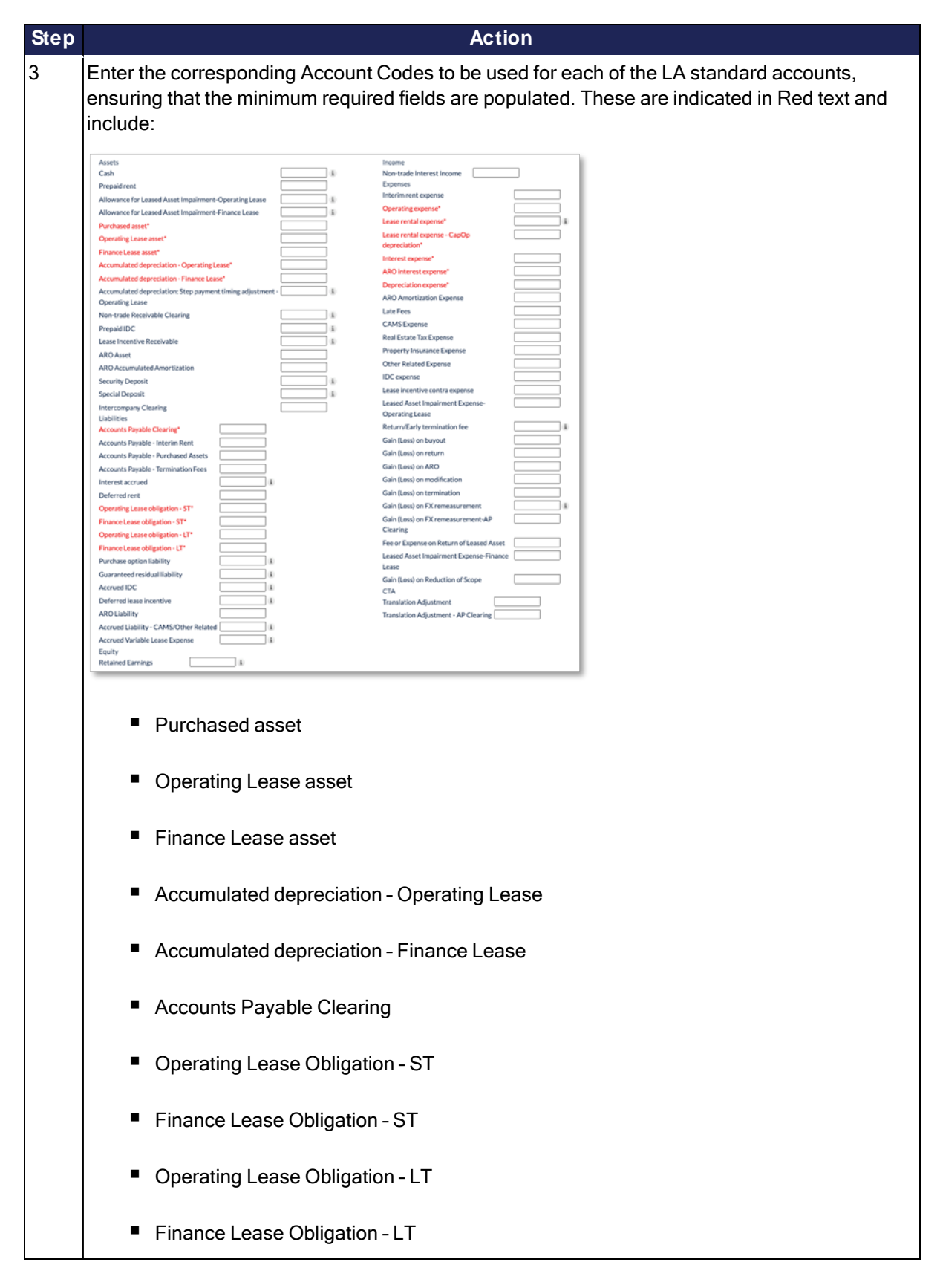

| Step | Action                                                                                                    |
|------|----------------------------------------------------------------------------------------------------|
|      | <ul> <li>Operating Expense</li> </ul>                                                                                                |
|      | Lease rental Expense                                                                                                    |
|      | Lease rental Expense - CapOp Depreciation                                                                                            |
|      | Interest Expense                                                                                                    |
|      | <ul> <li>ARO Interest Expense</li> </ul>                                                                                             |
|      | <ul> <li>Depreciation Expense</li> </ul>                                                                                             |
|      | <i>Note:</i> It is best practice to populate each field with something such as TBD or N/A in order to have complete system function. |
| 4    | Click <b>Save</b> on this pop-up and the next two pop-ups to ensure all of your changes are being saved.                             |
|      |                                                                                                    |

**Note:** Existing clients or clients who may have uploaded schedule and asset data before completing the General Ledger Configuration:

- Work with your LeaseAccelerator Implementation Manager to adjust schedule and asset level data. Special re-mapping procedures are required.
- Any "old" GL Codes will also need to be cleared from the database so that only your newly defined GL Coding Conventions are present.

# Economic Life, Depreciation Methods, and Lease Treatment

The Economic Life is a critical attribute for each Product Category. For each Product Category (or for those that your company anticipates leasing) you will need to configure the corresponding factor. The primary factor is the economic life, which is the value assigned to a Product Category that signifies the useful life of the leased asset. This value is used in lease classification testing as well as other valuations regarding the leased asset portfolio.

**Note:** LeaseAccelerator may sometimes refer to Product Category by Asset Class or Asset Type in various documents.

The Depreciation configuration data defines the methodology and useful lives for each type of asset that you may lease. Depreciation drives critical calculations in your lease versus buy analysis. Also, it sets the method to be used in determining the depreciation expense of your leased assets for your book and tax accounting schedules.

Lease Treatment allows you to set the default Lease Treatment for each Product Category. The default lease treatment can be set to Lease Component or Non-Lease Component.

To configure your Economic Lives, Depreciation Methods and Lease Treatment in the UI, follow these steps:

| Step | Action                                                                                                    |
|------|----------------------------------------------------------------------------------------------------|
| 1    | Navigate to the Configuration Settings workspace, by clicking <b>Configuration Settings</b> in the Left NavBar under <i>Accounting Administration</i> .                                              |
| 2    | Click on the <b>Asset Types</b> tile.                                                                                                    |
|      | Configuration Settings                                                                                                    |
|      | Templates         Notifications         Cost Centers         Tags         Custom Participant Configuration         Exchange Rates         Lessee Rates         Tax Rates                             |
|      | Ledger Number Fiscal Calendar Asset Types Policy Thresholds Lessee Info Financials                                                                                                    |
| 3    | Check the appropriate boxes under Product Categories.                                                                                                    |
|      | Once the Product Categories are selected, Default Lease Component Treatment, Default EOT                                                                                                    |
|      | Treatment, and Ledger Code are enabled.                                                                                                    |
|      | Accounting Settings for Asset Types: Default Lease Component Treatment: Lease Component                                                                                                    |
|      | Default EOT Treatment: Evergreen Renewal (month-to-month) 🛩<br>Ledger Code:                                                                                                    |
| 4    | Select your treatment from each of the drop-downs and enter the applicable Ledger Code, then                                                                                                    |
|      | click Update.                                                                                                    |
| 5    | The workspace will refresh and then you will select the same Product Category again and then select your Lessee. This will enable the Default Economic Life (months) and Amortization Term           |
|      | (months) fields.                                                                                                    |
|      | Best practice is to select only the Parent Lessee (all children Lessees will inherit the settings of                                                                                                 |
|      | the Parent Lessee).                                                                                                    |
|      | Accounting Settings for Asset Types:<br>Default Law Component Treatment Lasse Component *                                                                                                    |
|      | October LO: Treatment         Lindlighter code         Lindlighter code           Lindlighter Code         Ellinoard         Lindlighter Code           Default Consonals Life jourcetta         130 |
| 6    |                                                                                                    |
| 6    | Input Default Economic Life (months) and Amortization Term (months) and then click <b>Update</b> .                                                                                                   |
| /    | Lessee and then select the appropriate Countries. Both depreciation fields will now become                                                                                                    |
|      | enabled.                                                                                                    |
|      | Best practice is to select only the Countries in which you have leasing activity.                                                                                                    |
|      | Accounting Settings for Asset Types:                                                                                                    |
|      | Default EOT Treatments Evergreen Renewal (month-to-month) Ledger Code: Billboard                                                                                                    |
|      | Default Economic L/Ve (month): 120<br>Amortization Term (month): 120<br>Depreciation Method Tax): 01Year AACRS (half-year convention) V                                                              |
|      | Depreciation Method (Accounting): Straight Line 10-Year V<br>Update: Export                                                                                                    |
| 8    | Select the appropriate Depreciation Methods in each drop-down and then click Undate                                                                                                    |
| 5    | enter ne appropriate population methode in oden drep demi and then ener operate.                                                                                                    |

#### **Custom Product Sub-Categories**

LeaseAccelerator has a workspace within Configuration Settings where our clients can configure their own Custom Product Sub-Categories, which can be used throughout the application to generate Lease versus Buy's and enter new schedules.

By creating Custom Product Sub-Categories, clients can vary some critical configuration settings for those categories, such as economic life and depreciation methods, along with default end-of-term treatment and lease component treatment.

LeaseAccelerator has a standard set of Product Categories that are included for all clients. These represent the industry standard asset types and are critical for our PureLease Marketplace and cannot be altered in any way. You will not be able to delete or edit these standard product categories. In addition to the parent-level categories, some standard categories already have sub-categories that are also considered out of the box. These cannot be edited or deleted either, but they may have a Custom Sub-Category added to them.

#### **Additional Requirements**

- You may only create a new sub-category and cannot add a parent-level product category.
- If there is an out of the box sub-category, you can select that as the parent product category.
- Each sub-category must have a unique name.
- Special characters are not allowed in sub-category names.
- Each unique sub-category name cannot exceed 64 characters.

To configure your Custom Product Sub-Categories in the UI, follow these steps:

| Step | Action                                                                                                    |  |  |  |  |  |
|------|----------------------------------------------------------------------------------------------------|--|--|--|--|--|
| 1    | Navigate to <b>Configuration Settings</b> from the Left NavBar and select the <b>Custom Product Sub-Categories</b> tile.                                                                                                    |  |  |  |  |  |
|      | Configuration Settings                                                                                                    |  |  |  |  |  |
|      | Templates         Notifications         Cost Centers         Tags         Custom Participant Configuration         Exchange Rates         Lessee Rates         Tax Rates         Ledger Number         Fiscal Calendar           Asset Types         Custom Product Sub-Categories         Policy Thresholds         Lessee Info         Financials         Financials< |  |  |  |  |  |
| 2    | To add a new sub-category, scroll to the bottom of the workspace and click the <b>plus sign</b> .                                                                                                    |  |  |  |  |  |
| 3    | In the pop-up, select an existing out of the box Parent Product Category.                                                                                                    |  |  |  |  |  |
|      | Parent Product Category:*     ×       Custom Product Sub-Category Name:*        Add                                                                                                    |  |  |  |  |  |

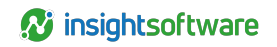

| Step |                                                                                                    | Action                                                                                                    |                        |  |  |
|------|----------------------------------------------------------------------------------------------------|----------------------------------------------------------------------------------------------------|------------------------|--|--|
| 4    | Next, input the Custom Product Sub-Category Name. <i>Remember, it must be unique with no special characters and cannot exceed 64 characters.</i>                                                                                                  |                                                                                                    |                        |  |  |
|      | Parent Produ<br>Custom Prod                                                                                                    | Automobiles   Automobiles                                                                                                    |                        |  |  |
|      | Add                                                                                                    |                                                                                                    |                        |  |  |
| 5    | Now click Ad                                                                                                    | id.                                                                                                    |                        |  |  |
| 6    | You will see your new sub-category listed at the bottom of the workspace with dashes in front of the name, indicating it is a child or sub-category. When you are finished adding new sub-categories, click <b>Save</b> to save all your changes. |                                                                                                    |                        |  |  |
| 7    | Your new sul<br>Parent Produ                                                                                                    | b-categories should now be listed in alphabetical order under un | rneath the appropriate |  |  |
|      | Product Catego                                                                                                    | ories:                                                                                                    |                        |  |  |
|      |                                                                                                    | Name Parent                                                                                                    | Product Category       |  |  |
|      | <i>m</i>                                                                                                    | Agriculture and Forestry Agricu                                                                                                    | lture and Forestry     |  |  |
|      | #B                                                                                                    | Aircraft and Related Aircra                                                                                                    | ft and Related         |  |  |
|      | ith .                                                                                                    | Automobiles Autom                                                                                                    | nobiles                |  |  |
|      | <i>🛛</i> 🏦                                                                                                    | Vans Autor                                                                                                    | nobiles                |  |  |
|      | iii a                                                                                                    | Broadcast/Audiovisual Broad                                                                                                    | cast/Audiovisual       |  |  |

# **Policy Thresholds**

The Policy Thresholds are used in the Lease Classification Engine as parameters for specific tests as outlined in the accounting standards. These thresholds are important in that they allow clients to define quantitative metrics to use where the accounting standards allow for judgment, but also require consistency in the actual application of the thresholds throughout the organization.

The key judgments in the Lease Classification Process are:

- What lease term constitutes the majority of the economic life? (ASC 840 prescribes 75%)
- What % of the PV of Lease Payments versus FMV constitutes substantially all of the Fair Market Value? (ASC840 prescribes 90%)
- How do you define what is a Bargain Purchase Option? (ASC840)
- How do you define when you are reasonably certain (or likely) to exercise a Purchase Option? (ASC842)
- What basis is used for setting the Materiality Threshold?

To configure your Policy Thresholds in the UI, follow these steps:

| Step |                                                                                                    | Action                                                                 |  |  |  |
|------|----------------------------------------------------------------------------------------------------|------------------------------------------------------------------------|--|--|--|
| 1    | Navigate to the Configuration Settings workspace, by clicking <b>Configuration Settings</b> in the Left NavBar under <i>Accounting Administration</i> . |                                                                        |  |  |  |
| 2    | Click on the <b>Policy Thresholds</b> tile.                                                                                                    |                                                                        |  |  |  |
|      | Configuration Settings                                                                                                    |                                                                        |  |  |  |
|      | Templates Notifications Cost Centers Tags                                                                                                    | Custom Participant Configuration Exchange Rates Lessee Rates Tax Rates |  |  |  |
|      | Ledger Number Fiscal Calendar Asset Types Policy Thresh                                                                                                 | blds Lessee Info Financials                                            |  |  |  |
|      |                                                                                                    |                                                                        |  |  |  |
| 3    | Select the appropriate Lessee and Produc                                                                                                    | t Category. Best Practice is to use the Parent Lessee.                 |  |  |  |
|      | Lessee : Acme, Inc.                                                                                                    | ×                                                                      |  |  |  |
|      | Product Category : Automobile                                                                                                    | s v                                                                    |  |  |  |
|      |                                                                                                    |                                                                        |  |  |  |
| 4    | Then populate each of the threshold fields                                                                                                    | , as necessary.                                                        |  |  |  |
|      | Majority of Economic Life Threshold:                                                                                                    | 75 %                                                                   |  |  |  |
|      | PV of Minimum Lease Payments is substantially all of FMV Threshold:                                                                                     | 90 % of FMV                                                            |  |  |  |
|      | Bargain Purchase Threshold:                                                                                                    | 10 % of total PV (including purchase price)                            |  |  |  |
|      | Reasonably Certain (Likely) Purchase Threshold:                                                                                                    | 10 % of total PV (including purchase price)                            |  |  |  |
|      |                                                                                                    |                                                                        |  |  |  |
| 5    | Finally, populate all Materiality Threshold                                                                                                    | fields.                                                                |  |  |  |
|      | Materiality Threshold Basis :                                                                                                    | Total Unit Price(ie OEC)                                               |  |  |  |
|      | Materiality Threshold Amount:                                                                                                    | 5000                                                                   |  |  |  |
|      |                                                                                                    |                                                                        |  |  |  |

**Note:** Materiality Threshold is schedule-level, not asset-level like the Low Value judgment for IFRS 16.

#### **Cost Centers**

You may add Cost Centers as often as you like, using either the bulk import feature or the user interface settings feature. It is recommended to use the bulk import feature to import multiple Cost Centers, but the user interface allows a user to view the existing Cost Centers, disable/retire old Cost Centers, and export an excel spreadsheet with all of the Cost Centers configured in the system.

To view your existing Cost Centers in the UI, follow these steps:

| Step | Action                                                                                                    |
|------|----------------------------------------------------------------------------------------------------|
| 1    | Navigate to the Configuration Settings workspace, by clicking <b>Configuration Settings</b> in the Left NavBar under <i>Accounting Administration</i> . |

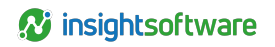

| 2 C            | Click on th                                    | he Cost Center til                                              |                                                     | n                                |                            |                                   |                          |
|----------------|------------------------------------------------|-----------------------------------------------------------------|-----------------------------------------------------|----------------------------------|----------------------------|-----------------------------------|--------------------------|
| C              | Configuration                                  |                                                                 | е.                                                  |                                  |                            |                                   |                          |
|                |                                                | Settings                                                        |                                                     |                                  |                            |                                   |                          |
|                | Templates                                      | Notifications Cost Ce                                           | enters Tags Custom Partic                           | ipant Configuration              | Exchange Rates             | Lessee Rates                      | Tax Rates                |
|                | Ledger Numbe                                   | er Eiscal Calendar Asse                                         | et Types Policy Thresholds Less                     | see Info Einancials              |                            |                                   |                          |
|                | Longor Hambe                                   |                                                                 |                                                     |                                  |                            |                                   |                          |
|                |                                                |                                                                 |                                                     |                                  |                            |                                   |                          |
| 3 Y<br>e<br>re | 'ou can c<br>e <b>dit</b> icon t<br>etire a Co | click <b>Export</b> to get<br>to update the desc<br>ost Center. | an excel spreadsheet o<br>ription of an existing Co | of all existing Cost Center. Cli | Cost Cente<br>icking the t | rs or you c<br>r <b>ashcan</b> io | an click the<br>con will |
| c              | Cost Center:                                   |                                                                 |                                                     |                                  |                            |                                   |                          |
|                |                                                | Cost Center                                                     | Description                                         |                                  |                            |                                   |                          |
|                | <i></i>                                        | Acme08                                                          | Headquarters - Office                               |                                  |                            |                                   |                          |
|                | 2 tt                                           | Acme09                                                          | Arizona - Expenses                                  |                                  |                            |                                   |                          |
|                | a 🖉 🟦                                          | Acme10                                                          | Arizona - Travel                                    |                                  |                            |                                   |                          |
|                | <i>₽</i> 11                                    | Acme11                                                          | Arizona - Misc                                      |                                  |                            |                                   |                          |
|                |                                                | Acme12                                                          | Arizona - Office                                    |                                  |                            |                                   |                          |
|                | a 🗈 🖉                                          | Acme13                                                          | International - Expenses                            |                                  |                            |                                   |                          |
|                | a 🖉 💼                                          | Acme14                                                          | International - Travel                              |                                  |                            |                                   |                          |
|                | 2 tt                                           | Acme15                                                          | International - Misc                                |                                  |                            |                                   |                          |
|                | a 🖉                                            | Acme16                                                          | International - Office                              |                                  |                            |                                   |                          |
|                | D 🗈                                            | Acme17                                                          | California - Misc                                   |                                  |                            |                                   |                          |
|                |                                                | CLR123                                                          | The Best Cost Center                                |                                  |                            |                                   |                          |
|                | 2                                              | HQAP001                                                         | HQ Finance - AP Cost Center 1                       |                                  |                            |                                   |                          |
|                |                                                | HQAP002                                                         | HQ Finance - AP Cost Center 2                       |                                  |                            |                                   |                          |
|                |                                                | HQAP003                                                         | HQ Finance - AP Cost Center 3                       |                                  |                            |                                   |                          |
|                |                                                | INTAUS1                                                         | Australia HQ Cost Center 1                          |                                  |                            |                                   |                          |
|                |                                                | TBD                                                             | TBD                                                 |                                  |                            |                                   |                          |
|                |                                                | TCSHQFA001                                                      | Acme TCS - HQ - Finance - 1                         |                                  |                            |                                   |                          |
|                | 0                                              |                                                                 |                                                     |                                  |                            |                                   |                          |

#### **Lessee Rates**

You may update Lessee Rates as often as you like using either the bulk import feature or the user interface settings feature. It is recommended to use the bulk import feature to import multiple rates, but the user interface allows a user to view the existing rates and export an excel spreadsheet with all of the rates configured in the system.

To view your existing rates in the UI, follow these steps:

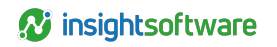

| Step |                                                                                                    | Action                                                                                                    |
|------|----------------------------------------------------------------------------------------------------|----------------------------------------------------------------------------------------------------|
| 1    | Navigate to the NavBar under A                                                                                                    | Configuration Settings workspace, by clicking <b>Configuration Settings</b> in the Left Accounting Administration.                                                                                  |
| 2    | Click on the Le                                                                                                    | ssee Rates tile.                                                                                                    |
|      | Configuration Settings                                                                                                    |                                                                                                    |
|      | Templates Notifi                                                                                                    | Cost Centers     Tags     Custom Participant Configuration     Exchange Rates     Lessee Rates     Tax Rates       al Calendar     Asset Types     Policy Thresholds     Lessee Info     Financials |
| 3    | Select the desir<br>Lessee is typica                                                                                                    | red Lessee and Country from the drop-down to view any rates configured. The ally the Parent Lessee.                                                                                                 |
|      | In organization of the second second | m     Mathem     Mathem       10     1     1       100     0     0                                                                                                    |
| 4    | You may add a<br>down and then<br>Date.                                                                                                    | rate through the user-interface by also indicating the desired term from drop-<br>populating the appropriate rate fields, including the correct Change Effective                                    |
|      | Lessee Rates:                                                                                                    |                                                                                                    |
|      | Lessee :                                                                                                    | Acme, Inc. 👻                                                                                                    |
|      | Country :                                                                                                    | Australia 🗸                                                                                                    |
|      | Term :                                                                                                    | 1 🗸 💿                                                                                                    |
|      | IBR :                                                                                                    | 3.2 %                                                                                                    |
|      | Debt Rate :                                                                                                    | 3 %                                                                                                    |
|      | Equity Rate :                                                                                                    | 3 %                                                                                                    |
|      | Change Effective :                                                                                                    | Aug 🗸 9 🗸  2021                                                                                                    |
| 5    | Click <b>Save</b> to u                                                                                                    | pdate and add new rate.                                                                                                    |

# **Tax Rates**

The Lessee Tax Rate table provides detailed tax information for income tax rates at the federal and state level. These rates are important factors in accurately calculating your lease versus buy analyses. The system, however, is currently limited to using only one state rate per LvB request.

To configure your Tax Rates in the UI, follow these steps:

| Step | Action                                                                                                    |
|------|----------------------------------------------------------------------------------------------------|
| 1    | Navigate to the Configuration Settings workspace, by clicking <b>Configuration Settings</b> in the Left NavBar under Accounting Administration. |

| Step |                             |                                  |                       | Action                   |            |                |                        |
|------|-----------------------------|----------------------------------|-----------------------|--------------------------|------------|----------------|------------------------|
| 2    | Click on the                | Tax Rates tile.                  |                       |                          |            |                |                        |
|      | Configuration Sett          | tings                            |                       |                          |            |                |                        |
|      | Templates                   | Notifications Cost Co            | nters Tags            | Custom Participant Confi | guration   | Exchange Rates | Lessee Rates Tax Rates |
|      | Ledger Number               | Fiscal Calendar Ass              | et Types Policy Thres | holds Lessee Info        | Financials |                |                        |
|      |                             |                                  |                       |                          |            |                |                        |
| 3    | Select the a                | ppropriate Less                  | ee and Count          | ry. Best Practic         | e is to u  | se the Par     | rent Lessee.           |
|      | Tax Rates:                  |                                  |                       |                          |            |                |                        |
|      | Lessee :                    | Acme, Inc.                       | ~                     |                          |            |                |                        |
|      | Country :                   | US                               | ~                     |                          |            |                |                        |
|      |                             |                                  |                       |                          |            |                |                        |
| 4    | Populate the<br>Change Effe | e appropriate Fe<br>ective Date. | ederal Tax Ra         | ite and State T          | ax Rate    | and then       | indicate the correct   |
|      | State Tax Rate :            | 25                               |                       |                          |            |                |                        |
|      | Change Effective :          |                                  | 4 2021                |                          |            |                |                        |
|      | Change Ellective .          |                                  | 4 • 2021              |                          |            |                |                        |
| 5    | Click <b>Save</b> .         |                                  |                       |                          |            |                |                        |
| 6    | You can vie                 | w previously sa                  | ved rates in th       | e table below th         | ne Save    | and Expo       | rt buttons.            |
|      | Effective Date              | Federal Tax Rate                 | State Tax Rate        |                          |            |                |                        |
|      | 01/01/2020                  | 26                               | 3                     |                          |            |                |                        |
|      | 05/01/2019                  | 25                               | 2                     |                          |            |                |                        |
|      | 01/01/2019                  | 25                               | 0                     |                          |            |                |                        |
|      |                             |                                  |                       |                          |            |                |                        |

**Note:** If you are configuring tax rates for a country that does not have state tax rates, populate that field with a "0".

#### **Lessee Financials**

i

The Lessee Financial Summary provides information about your company that you may want to include in your Marketplace RFPs. You may choose to input as many or as few of these attributes as you like. However, since your potential Funders/Lessors will require some financial information to provide a strong response to your RFP, we suggest that you enter more rather than fewer attributes.

To configure your Lessee Financials in the UI, follow these steps:

| Step |                                  |                                                                                                    |                |               | Ac     | tion                      |                |              |           |
|------|----------------------------------|----------------------------------------------------------------------------------------------------|----------------|---------------|--------|---------------------------|----------------|--------------|-----------|
| 1    | Navigate to<br>NavBar une        | Navigate to the Configuration Settings workspace, by clicking <b>Configuration Settings</b> in the Left NavBar under <i>Accounting Administration</i> . |                |               |        |                           |                |              |           |
| 2    | Click on the<br>Configuration Se | e Financial                                                                                                    | <b>s</b> tile. |               |        |                           |                |              |           |
|      | Templates                        | Notifications                                                                                                    | Cost Centers   | Tags          | Custom | Participant Configuration | Exchange Rates | Lessee Rates | Tax Rates |
|      | Ledger Number                    | Fiscal Calendar                                                                                                    | Asset Types    | Policy Thresh | olds   | Lessee Info Financi       | als            |              |           |

| Step |                                                                               |              |                 |               |         | Action      |            |             |                 |                       |
|------|-------------------------------------------------------------------------------|--------------|-----------------|---------------|---------|-------------|------------|-------------|-----------------|-----------------------|
| 3    | Select th                                                                     | e approp     | riate Less      | ee. Best      | Practic | e is to use | e the Par  | rent Lesse  | е.              |                       |
|      | Lessee : Act                                                                  | me, Inc.     |                 |               |         | ~           |            |             |                 |                       |
| 4    | Click the                                                                     | plus sigr    | n to add a      | new line      | item.   |             |            |             |                 |                       |
|      | 0                                                                             | Show On RFP  | Period End Date | Source        | Period  | Revenue     | Net Income | Net Worth   | Total Assets    | Reporting<br>Currency |
| 5    | In the po                                                                     | p-up, fill c | out all requ    | uired fiel    | ds.     |             |            |             |                 |                       |
| 6    | Total Assets :<br>Reporting Currency<br>Required<br>Ass<br>Click the<br>Save. | Add butt     | on when f       | inished.      | When y  | /ou see th  | e added    | informatio  | n in the table, | click                 |
|      |                                                                               | Show On RFP  | Period End Date | Source        | Period  | Revenue     | Net Income | Net Worth   | Total Assets    | Reporting<br>Currency |
|      | <i>⊒</i> ≘<br>●                                                               | Y            | 05/01/2019      | Annual Report | Annual  | 20428000000 | 999000000  | 18075000000 | 8164000000      | USD                   |
|      | Save Export                                                                   |              |                 |               |         |             |            |             |                 |                       |

# Lessee Info

The Lessee Info describes information about your company that will be included in your Marketplace RFPs and other key information required to calculate the lease versus buy (LvB) analysis. The Fiscal Year End and Fiscal Year Model data are critical for establishing your accounting functions and must be provided even if you are not using the Marketplace or LvB functionality.

To configure your Lessee Info in the UI, follow these steps:

| Step |                          |                                   |                             |                                  | Action                           |                |              |                      |
|------|--------------------------|-----------------------------------|-----------------------------|----------------------------------|----------------------------------|----------------|--------------|----------------------|
| 1    | Navigate to<br>NavBar un | o the Config<br>der <i>Accoun</i> | Juration Se<br>Inting Admin | ttings wo<br><i>histration</i> . | rkspace, by clicking <b>(</b>    | Configuratio   | on Setting   | <b>s</b> in the Left |
| 2    | Click on the             | e Lessee Ir                       | n <b>fo</b> tile.           |                                  |                                  |                |              |                      |
|      | Configuration Se         | ettings                           |                             |                                  |                                  |                |              |                      |
|      | Templates                | Notifications                     | Cost Centers                | Tags                             | Custom Participant Configuration | Exchange Rates | Lessee Rates | Tax Rates            |
|      | Ledger Number            | Fiscal Calendar                   | Asset Types                 | Policy Thresh                    | olds Lessee Info Financi         | ials           |              |                      |
|      |                          |                                   |                             |                                  |                                  |                |              |                      |

| p |                                                                           |                |                            | Action           |                 |               |                    |                |  |  |  |
|---|---------------------------------------------------------------------------|----------------|----------------------------|------------------|-----------------|---------------|--------------------|----------------|--|--|--|
|   | Select the appropriate Lessee. Best Practice is to use the Parent Lessee. |                |                            |                  |                 |               |                    |                |  |  |  |
|   |                                                                           |                |                            |                  |                 |               |                    |                |  |  |  |
|   | Lessee : A                                                                | cme, Inc.      |                            | ````             | <u></u>         |               |                    |                |  |  |  |
|   |                                                                           |                |                            |                  |                 |               |                    |                |  |  |  |
|   | Click the                                                                 | plus sig       | <b>n</b> to add a new lin  | e item.          |                 |               |                    |                |  |  |  |
|   |                                                                           | Effective Date | Description                | Fiscal Year      | Debt Weight Cre | dit Rating AM | T Final Year NOL I | Final Year     |  |  |  |
|   | •                                                                         |                |                            |                  |                 |               |                    |                |  |  |  |
|   |                                                                           |                |                            |                  |                 |               |                    |                |  |  |  |
|   | In the new                                                                | o un fill      | out all required fie       | Ida              |                 |               |                    |                |  |  |  |
|   | in the pol                                                                | o-up, m        | out all required lie       | aus.             |                 |               |                    |                |  |  |  |
|   | ſ                                                                         |                |                            |                  |                 |               |                    |                |  |  |  |
|   | Effective Date :                                                          | Aug 🛩 9        | v 2021                     | *                |                 |               |                    |                |  |  |  |
|   | Business Type :                                                           |                | · ·                        |                  |                 |               |                    |                |  |  |  |
|   | Ticker Symbol :                                                           |                |                            |                  |                 |               |                    |                |  |  |  |
|   | Industry:                                                                 |                | *                          |                  |                 |               |                    |                |  |  |  |
|   | Credit Rating By                                                          |                | ✓ is: ✓                    |                  |                 |               |                    |                |  |  |  |
|   | Debt Weight :                                                             |                |                            |                  |                 |               |                    |                |  |  |  |
|   | Fiscal Year Mode                                                          | l:             | ✓ Ending: Aug ∨ 9 ∨        |                  |                 |               |                    |                |  |  |  |
|   | AMT Final Year :                                                          | ~              |                            |                  |                 |               |                    |                |  |  |  |
|   | NOL Final Year :                                                          | ~              |                            |                  |                 |               |                    |                |  |  |  |
|   | Description :                                                             |                |                            |                  |                 |               |                    |                |  |  |  |
|   |                                                                           |                |                            |                  |                 |               |                    |                |  |  |  |
|   | Required                                                                  |                |                            |                  |                 |               |                    |                |  |  |  |
|   | Add                                                                       |                |                            |                  |                 |               |                    |                |  |  |  |
|   | <u></u>                                                                   |                |                            |                  |                 |               |                    |                |  |  |  |
|   | Click the                                                                 | Add but        | ton when finished          | When you see t   | he added inform | nation in     | the table          | click          |  |  |  |
|   | Savo                                                                      |                |                            | . This year oo t |                 |               |                    | , onon         |  |  |  |
|   | Cave.                                                                     |                |                            |                  |                 |               |                    |                |  |  |  |
|   | Lessee : Acme, Inc.                                                       |                | Ý                          |                  |                 |               |                    |                |  |  |  |
|   |                                                                           | Effective Date | Description                | Fiscal Year      | Debt Weight     | Credit Rating | AMT Final Year     | NOL Final Year |  |  |  |
|   | 🖉 🗊                                                                       | 01/01/2019     | Telecommunications company | 12/31/2100       | 40              | 5A1           |                    |                |  |  |  |
|   | 🖉 tî                                                                      | 01/01/2020     | Telecommunications company | 12/31/2100       | 40              | 5A1           |                    |                |  |  |  |
|   | •                                                                         |                |                            |                  |                 |               |                    |                |  |  |  |
|   |                                                                           |                |                            |                  |                 |               |                    |                |  |  |  |
|   |                                                                           |                |                            |                  |                 |               |                    |                |  |  |  |

# Tags

The Tags tile allows you to create Deal Tags that can be attached to Leases in the system.

To configure your Deal Tags in the UI, follow these steps:

| Step | Action                                                                                                    |
|------|----------------------------------------------------------------------------------------------------|
| 1    | Navigate to the Configuration Settings workspace, by clicking <b>Configuration Settings</b> in the Left NavBar under <i>Accounting Administration</i> . |

| on the <b>Tags</b> tile.                |                                                                                                    |
|-----------------------------------------|----------------------------------------------------------------------------------------------------|
| ation Settings                          |                                                                                                    |
| ates Notifications Cost Centers Ta      | gs Custom Participant Configuration Exchange Rates Lessee Rates Tax Rates                                                                                                    |
| Number Fiscal Calendar Asset Types Poli | cy Thresholds Lessee Info Financials                                                                                                    |
|                                         |                                                                                                    |
| he <b>plus sign</b> to add a new Dea    | l Tao.                                                                                                    |
|                                         |                                                                                                    |
|                                         |                                                                                                    |
| Tag Name                                | Description                                                                                                    |
| Land Not Separated                      | Land Not Separated                                                                                                    |
| Schedule Reviewed                       | Schedule Reviewed                                                                                                    |
| Intercompany Schedule                   | Intercompany Schedule                                                                                                    |
| Fleet                                   | Fleet Leases                                                                                                    |
| Sanitized Reporting Package             | Leases used in Sanitized Reporting Package                                                                                                    |
| Fiscal Funding Clause                   | Lease With FFC                                                                                                    |
| Short-Term Lease                        | Short Term Lease                                                                                                    |
| Deal Modification Original              | Lease used in Deal Mod demos as original lease                                                                                                    |
| Test Tag                                | Testing                                                                                                    |
|                                         |                                                                                                    |
|                                         |                                                                                                    |
| our Tag a name and description          | n in the pop-up window and click Add Tag.                                                                                                    |
|                                         |                                                                                                    |
| Short Term Leases                       |                                                                                                    |
| n: Any lease less than 12 months        |                                                                                                    |
| ° (                                     |                                                                                                    |
|                                         |                                                                                                    |
| adding the desired Tags click \$        | Save                                                                                                    |
|                                         | an the Tags tile.<br>ation Settings<br>ates Notifications Cost Centers Ta<br>Aumber Fiscal Calendar Asset Types Poli<br>the plus sign to add a new Dea<br>Tag Name<br>Land Not Separated<br>Schedule Reviewed<br>Intercompany Schedule<br>Fiscal Funding Clause<br>Short-Term Lease<br>Deal Modification Original<br>Test Tag<br>our Tag a name and description<br>Short Term Leases<br>Cour Tag a name and description<br>Short Term Leases<br>Cour Tag a name and description<br>Modifing the desired Tags, click S |

#### **Notifications**

The Notifications tile in Configuration Settings identifies the criteria for each lease schedule and EOT Template to drive the automated email notifications for an entire portfolio.

Clients can:

- Attach documents that exist within LeaseAccelerator to a notification
- Specify whether the attachment is sent on ONLY the first notification or ALL subsequent notifications
- Specify which User Roles will receive the attachment on the notification

**Note:** Any Notification configured will only apply to leases entered or imported AFTER the Notification has been configured. It will NOT apply to existing leases.

To configure your Notifications in the UI, follow these steps:

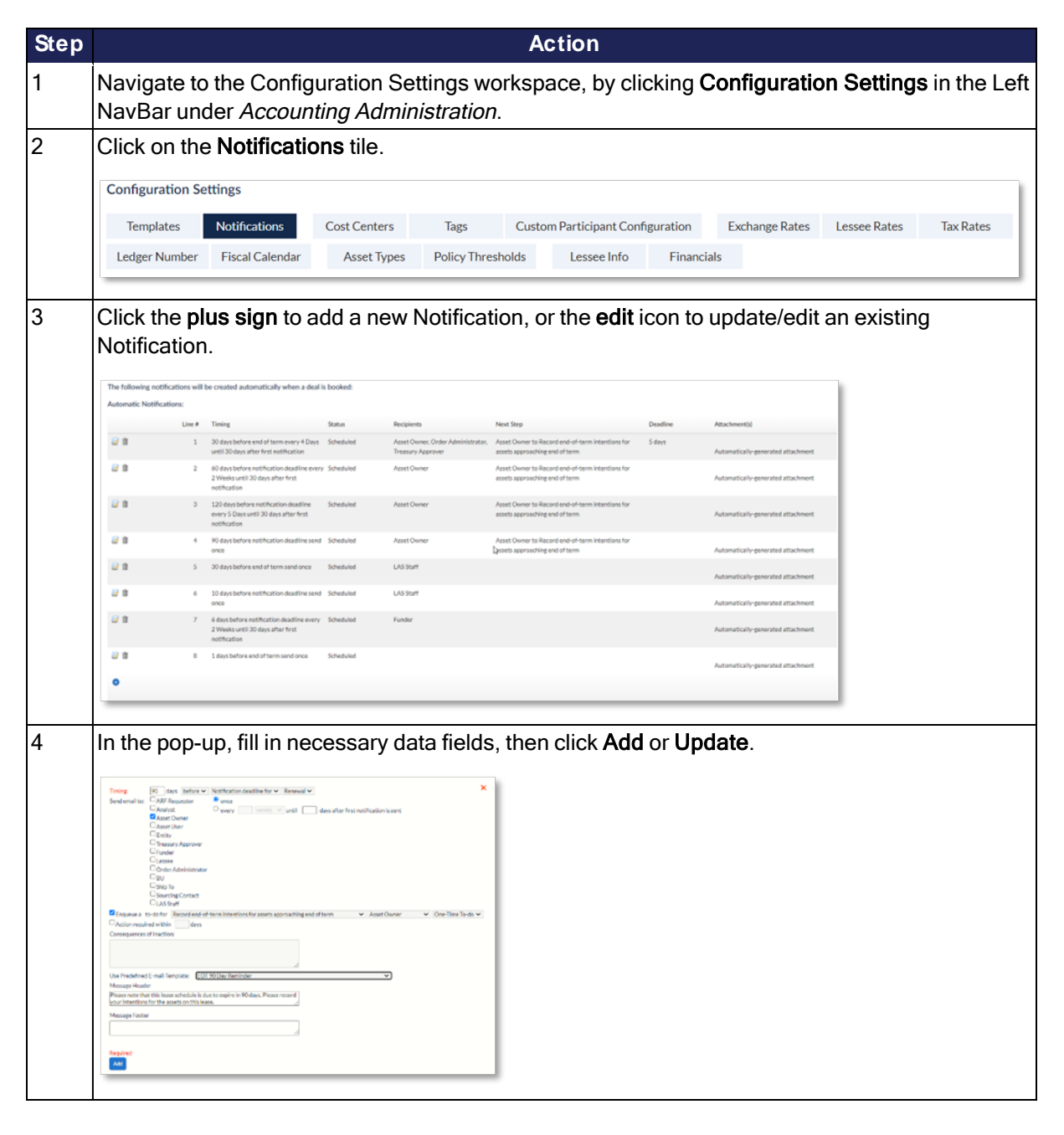

| You will see the added information in the workspace. Then click Save to save all of y changes/additions:                                                                                                    |                                  |                                                                                                 |           |                                                        | Action                                                                             |          |                                    |            |
|----------------------------------------------------------------------------------------------------|----------------------------------|-------------------------------------------------------------------------------------------------|-----------|--------------------------------------------------------|------------------------------------------------------------------------------------|----------|------------------------------------|------------|
| The following notifications will be crusted automatically when a deal is booked:         Automatic Notifications         Like #       Twing       State       Net Stape       Deadler       Automatics in generated attachment         0       0       0       0       0       0       0       0       0       0       0       0       0       0       0       0       0       0       0       0       0       0       0       0       0       0       0       0       0       0       0       0       0       0       0       0       0       0       0       0       0       0       0       0       0       0       0       0       0       0       0       0       0       0       0       0       0       0       0       0       0       0       0       0       0       0       0       0       0       0       0       0       0       0       0       0       0       0       0       0       0       0       0       0       0       0       0       0       0       0       0       0       0       0       0       0                                                                                                    | You will see<br>changes/ac       | e the added<br>dditions.                                                                        | inform    | ation in the                                           | e workspace. T                                                                     | hen cli  | ck <b>Save</b> to save             | all of you |
| Advantise Verification Verification Veri                           | The following notifications will | be created automatically when a deal in                                                         | s booked: |                                                        |                                                                                    |          |                                    |            |
| Image: International Control State State St | Automatic Notifications:         | Timing                                                                                          | Status    | Recipients                                             | Next Step                                                                          | Deadline | Attachmentjú                       |            |
| Image: Section is information dualities easy. Schedule       Asset Onew       Asset Onew is informed in the institution to the institution to the institution is the institution is the insthe institution is the institution is the i                                 | 2 ft 5                           | 30 days before end of term every 4 Days<br>until 30 days after first notification               | Scheduled | Asset Owner, Order Administrator,<br>Treasury Approver | Asset Owner to Record end-of-term intentions for<br>assets approaching end of term | 5 days   | Automatically-generated attachment |            |
| Image: Constraint of the sector of the sector of the se | 2 ∰ 2                            | 60 days before notification deadline every<br>2 Weeks until 30 days after first<br>notification | Scheduled | Asset Owner                                            | Asset Owner to Record end-of-term intentions for<br>assets approaching end of term |          | Automatically-generated attachment |            |
| Image: Constraint of the state of the state of the st | <b>₽</b> ± 3                     | 120 days before notification deadline<br>every 5 Days until 30 days after first<br>notification | Scheduled | Asset Owner                                            | Asset Owner to Record end-of-term intentions for<br>assets approaching end of term |          | Automatically-generated attachment |            |
| Image: Construction of the second of the second of the  | <b>₽</b> 11 4                    | 90 days before notification deadline send once                                                  | Scheduled | Asset Owner                                            | Asset Owner to Record end-of-term intentions for<br>assets approaching end of term |          | Automatically-generated attachment |            |
| Image: Constraint of the send of the send of the  | 2 th 5                           | 30 days before end of term send once                                                            | Scheduled | LAS Staff                                              |                                                                                    |          | Automatically-generated attachment |            |
| Image: Constraint of the substantiant of the substantiant of the subs | 2 1 6                            | 10 days before notification deadline send once                                                  | Scheduled | LAS Statt                                              |                                                                                    |          | Automatically-generated attachment |            |
| the Large balance and othermand once Scheduler     Automatically saved at terms and once Scheduler                                                                                                    | <b>₩</b> 11 7                    | 6 days before notification deadline every<br>2 Weeks until 30 days after first<br>notification  | Scheduled | Funder                                                 |                                                                                    |          | Automatically-generated attachment |            |
|                                                                                                    | ₩ ± +                            | 1 days before end of term send once                                                             | Scheduled |                                                        |                                                                                    |          | Automatically-generated attachment |            |
| •                                                                                                    | •                                |                                                                                                 |           |                                                        |                                                                                    |          |                                    |            |
|                                                                                                    | Save                             |                                                                                                 |           |                                                        |                                                                                    |          |                                    |            |

# **Templates**

The Templates tile, in the Configuration Settings workspace, identifies the types of Email Notifications to be received by asset owners and users based on criteria established by your company. The templates include the specific text of the email notification. These messages are standardized by template and will be automatically sent for all lease schedules as per your global notification policy that you set up within LeaseAccelerator.

To configure your Templates in the UI, follow these steps:

| Step | Action                                                                                                    |
|------|----------------------------------------------------------------------------------------------------|
| 1    | Navigate to the Configuration Settings workspace, by clicking <b>Configuration Settings</b> in the Let<br>NavBar under <i>Accounting Administration</i> .                                                                                                    |
| 2    | Click on the <b>Templates</b> tile.                                                                                                    |
|      | Templates       Notifications       Cost Centers       Tags       Custom Participant Configuration       Exchange Rates       Lessee Rates       Tax Rates         Ledger Number       Fiscal Calendar       Asset Types       Policy Thresholds       Lessee Info       Financials       Financials |
| 3    | Click the <b>plus sign</b> to add a new Template or the <b>edit</b> icon to update/edit an existing Template.                                                                                                    |

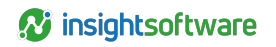

|   | Action                                                                                                    |  |  |  |  |  |  |  |
|---|----------------------------------------------------------------------------------------------------|--|--|--|--|--|--|--|
| Ì | In the pop-up, fill in necessary data fields, then click Save Template.                                                                  |  |  |  |  |  |  |  |
|   | Nane/Maximum characters allowed: 202: X<br>Subject/Maximum characters allowed: 200:<br>Message Header/Maximum characters allowed: 40002: |  |  |  |  |  |  |  |
|   | Message Footer/Maximum characters allowed 4000)                                                                                          |  |  |  |  |  |  |  |
|   | Atschnents:<br>Document Cardinality Type                                                                                                 |  |  |  |  |  |  |  |
|   | •                                                                                                    |  |  |  |  |  |  |  |
|   | Control:<br>Norma v<br>Add Simples                                                                                                    |  |  |  |  |  |  |  |
| - | Then click <b>Save</b> to save all of your changes/additions.                                                                            |  |  |  |  |  |  |  |

# **Exchange Rates**

You may update currency translation factors as often as you like using either the bulk import feature or the user interface Configuration Settings feature. It is recommended to use the bulk import feature to import multiple rates, but the user interface allows a user to view the existing rates and export an excel spreadsheet with all of the rates configured in the system.

To view your existing rates in the UI, follow these steps:

| Step | Action                                                                                                    |                 |              |               |                                                                        |  |  |  |  |
|------|----------------------------------------------------------------------------------------------------|-----------------|--------------|---------------|------------------------------------------------------------------------|--|--|--|--|
| 1    | Navigate to the Configuration Settings workspace, by clicking <b>Configuration Settings</b> in the Left NavBar under <i>Accounting Administration</i> . |                 |              |               |                                                                        |  |  |  |  |
| 2    |                                                                                                    |                 |              |               |                                                                        |  |  |  |  |
|      | Configuration Settings                                                                                                    |                 |              |               |                                                                        |  |  |  |  |
|      | Templates                                                                                                    | Notifications   | Cost Centers | Tags          | Custom Participant Configuration Exchange Rates Lessee Rates Tax Rates |  |  |  |  |
|      | Ledger Number                                                                                                    | Fiscal Calendar | Asset Types  | Policy Thresh | olds Lessee Info Financials                                            |  |  |  |  |
|      |                                                                                                    |                 |              |               |                                                                        |  |  |  |  |

| Select the desired From country/currency from the drop-down to view any rates                                                                                                    |                                    |                                                 |                         |                           | ACTION              |                         |           |
|----------------------------------------------------------------------------------------------------|------------------------------------|-------------------------------------------------|-------------------------|---------------------------|---------------------|-------------------------|-----------|
| Determ inter that a change to any historical rate will impact results on all reports and its matchood contract.           Determ inter that P K4.000000000000000000000000000000000000                                                                                                    | Select the de                      | sired From c                                    | ountry                  | /currency f               | rom the drop-do     | wn to view any rates co | onfigured |
| Processes         Processes         <                                                                                                    |                                    |                                                 |                         |                           |                     |                         |           |
| Default FX Conversion Rate for PSL accounts: Weighted Average lastosmer provided.           Fam         Australia duller (ALC)         Image: Source Source Sou                                             | A Please note that a change to any | istorical rate will impact results on all repor | ts run in functional an | d transactional currency. |                     |                         |           |
| Desk         From         Table         Rate         Source         Rate Type           Date         From         Table         Rate         Source         Rate Type           Date         From         Table         Rate         Source         Rate Type           Date         From         Table         Rate         Source         Source         Source           Date         From         Table         Rate         Source         Source         Source           Date         From         Table         Rate         Source         Source         Source           Date         Ox002027         AUO         USO         0.246667         WS1         Source           Difference         Ox002027         AUO         USO         0.246667         WS3         Worderd Average           Difference         Ox002027         AUO         USO         0.466667         WS3         Worderd Average                                                                                                    | A                                  |                                                 |                         |                           |                     |                         |           |
| Num         Num         Num <td>Default FX Conversion Rate for I</td> <td>L accounts: Weighted Average (customer p</td> <td>vrovided).</td> <td></td> <td></td> <td></td> <td></td>                                                                                                    | Default FX Conversion Rate for I   | L accounts: Weighted Average (customer p        | vrovided).              |                           |                     |                         |           |
| Date         From         Te         Rate         Source         Source         Rate Type           If the Contract Contract Context Contract Context Contract Contract Context Con                                                                                 | From Australia dollar (AUD)        | ♥ to United States dollar (USD) ♥               |                         |                           |                     |                         |           |
| Image: Constraint of the system of the system of  | Date                               | From                                            | To                      | Rate                      | Source              | Rate Type               |           |
| Image: Constraint of the system         AUD         URD         125         WAI         Sport           Image: Constraint of the system         OROS20217         AUD         URD         0.734286         WAI         Sport           Image: Constraint of the system         OROS20217         AUD         URD         1.5         WAI         Weighted Average           Image: Constraint of the system         OROS20217         AUD         URD         0.6666647         WAI         Weighted Average                                                                                                    | ☑ 11 05/01/2017                    | AUD                                             | USD                     | 0.666667                  | Washington Post     | Spot                    |           |
| Image: Constraint of the second second sec | 2 m 06/01/2017                     | AUD                                             | USD                     | 125                       | WSJ                 | Spot                    |           |
| Image: Constraint of the state of the state of  | ☑ 1 07/01/2017                     | AUD                                             | USD                     | 0.714266                  | WSJ                 | Spot                    |           |
| ② ≜ 09/02/2017 AUD USD 0.66667 W53 Weighted Average                                                                                                    | 2 m 08/01/2017                     | AUD                                             | USD                     | 15                        | WSJ                 | Weighted Average        |           |
|                                                                                                    | ☑                                  | AUD                                             | USD                     | 0.666667                  | WSJ                 | Weighted Average        |           |
|                                                                                                    | 2 10/01/2017                       | AUD                                             | USD                     | 1.4                       | WSJ                 | Weighted Average        |           |
| toot 02444.40 tatroget 969454.0 GRU GUA 0222010 🖹 🕼                                                                                                    | iii 01/01/2020                     | AUD                                             | USD                     | 0.6568989                 | Imported: 08-JAN-20 | Spot                    |           |
|                                                                                                    | iii 01/01/2020                     | AUD                                             | USD                     | 0.8989656                 | Imported:08-JAN-20  | Weighted Average        |           |
| •                                                                                                    | •                                  |                                                 |                         |                           |                     |                         |           |
|                                                                                                    |                                    |                                                 |                         |                           |                     |                         |           |
|                                                                                                    |                                    |                                                 |                         |                           |                     |                         |           |

# **Custom Participant Configuration**

You may add a Custom Participant for use in either Deal or Asset Management workspaces, and this is done via the UI in Configuration Settings. Custom Participants cannot be edited or deleted once they are associated with a deal except through a Support request. For more information, please see the Product Advisory on Custom Participant Configuration.

There is a limited number of Custom Participants that are importable. When you reach the limit, you can still add the new Participant, but you will only be able to populate the field via the UI. A pop-up message will appear to let you know when this happens. The maximum allowed includes the pre-configured Participants listed below.

| Scope      | Location on Import                             | Total Number Allowed | Total Client Specific Allowed* |
|------------|------------------------------------------------|----------------------|--------------------------------|
| Deal       | Schedule tab of PIW<br>Bulk Participant Import | 16                   | 7                              |
| Asset      | Details tab of PIW<br>Asset Management Update  | 10                   | 5                              |
| Allocation | Details tab of PIW<br>Asset Management Update  | 10                   | 9                              |

\*This number is reduced by any existing participants previously created for your portfolio.

To configure your Custom Participant in the UI, follow these steps:

| Step | Action                                                                                                    |                 |              |                   |                      |            |                |              |           |
|------|----------------------------------------------------------------------------------------------------|-----------------|--------------|-------------------|----------------------|------------|----------------|--------------|-----------|
| 1    | Navigate to the Configuration Settings workspace, by clicking <b>Configuration Settings</b> in the Left NavBar under <i>Accounting Administration</i> . |                 |              |                   |                      |            |                |              |           |
| 2    | Click on the                                                                                                    | e Custom P      | articipant   | Configuratio      | <b>n</b> tile.       |            |                |              |           |
|      | Configuration Se                                                                                                    | ettings         |              |                   |                      |            |                |              |           |
|      | Templates                                                                                                    | Notifications   | Cost Centers | Tags Cust         | om Participant Confi | iguration  | Exchange Rates | Lessee Rates | Tax Rates |
|      | Ledger Number                                                                                                    | Fiscal Calendar | Asset Types  | Policy Thresholds | Lessee Info          | Financials |                |              |           |

| Step |                                                                                                    |                                                                                                    |                                                                  | Action               |                   |                |             |  |  |  |  |  |
|------|----------------------------------------------------------------------------------------------------|----------------------------------------------------------------------------------------------------|------------------------------------------------------------------|----------------------|-------------------|----------------|-------------|--|--|--|--|--|
| 3    | Click the                                                                                                    | plus sign to add                                                                                                    | a new line item                                                  |                      |                   |                |             |  |  |  |  |  |
|      | •                                                                                                    | Participant Name                                                                                                    | Participant Type                                                 | Scope of Participant | Part of GL String | Is Required    | Auto Import |  |  |  |  |  |
| 4    | In the pop-up, fill out all required fields.                                                                                                    |                                                                                                    |                                                                  |                      |                   |                |             |  |  |  |  |  |
| 5    | Participant Name:<br>Participant Tore:<br>Score of Participant:<br>Desing and the second participant<br>Mendators?<br>See Participant to<br>Auto Import:<br>Description:<br>Use Carponies<br>Companies<br>Companies<br>Comp | Company V<br>Deal V<br>Repde, and Addresses may be associated with a<br>We participants may be selected for a doal using to<br>umy alkin use the PPW and the Asset Managemen<br>writigiant. | x<br>articipant type<br>to Buß Porticipant<br>t Update to import | n you see the a      | dded informa      | ation in the t | able, click |  |  |  |  |  |
|      |                                                                                                    | Participant Name                                                                                                    | Participant Type                                                 | Scope of Participant | Part of GL String | Is Required    | Auto Import |  |  |  |  |  |
|      | <i>□</i> 11<br>●                                                                                                    | New Participant Name                                                                                                    | Company                                                          | Deal                 | N                 | Ν              | Ν           |  |  |  |  |  |
|      | Save                                                                                                    |                                                                                                    |                                                                  |                      |                   |                |             |  |  |  |  |  |

# **Version Summary**

| Version | Changes/ Updates                                                                                   | Date       |
|---------|----------------------------------------------------------------------------------------------------|------------|
| 21R1    | Created Version Summary                                                                            | 01/20/2021 |
| 21R1    | Updated guide formatting                                                                           | 01/20/2021 |
| 21R1.1  | Added "Notifications" and "Salvage Value" sections, and updated TOC                                | 03/03/2021 |
| 21R1.1  | Updated screenshots                                                                                | 03/05/2021 |
| 21R3    | Updated the screenshots for the tile locations and styling                                         | 06/18/2021 |
| 21R3    | Removed segment for Export to GL and added Default Segment Value (Balance Sheet)                   | 06/18/2021 |
| 21R4    | Updated several screenshots for Settings and configuration                                         | 08/04/2021 |
| 21R4    | Added Intercompany Segment type and Drives Intercompany checkbox to<br>Segments section            | 09/09/2021 |
| 22R1    | Added Custom Participant Configuration section                                                     | 09/09/2021 |
| 22R1    | Replaced verbiage and screenshots for reference to Settings to change to<br>Configuration Settings | 11/4/2021  |
| 22R2    | Replaced screenshot of GL Coding Convention Account Fields to add new fields CTA.                  | 04/15/2022 |
| 23R2    | Added Custom Product Sub-Category section.                                                         | 03/13/2023 |
| 23R4    | Added a Tip to page 19 Fiscal Calendars section.                                                   | 09/27/2023 |